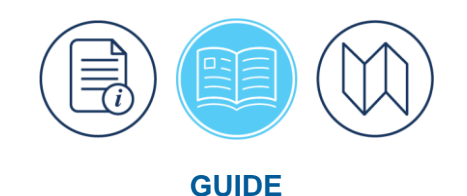

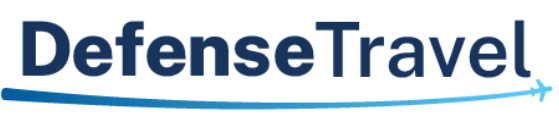

Management Office

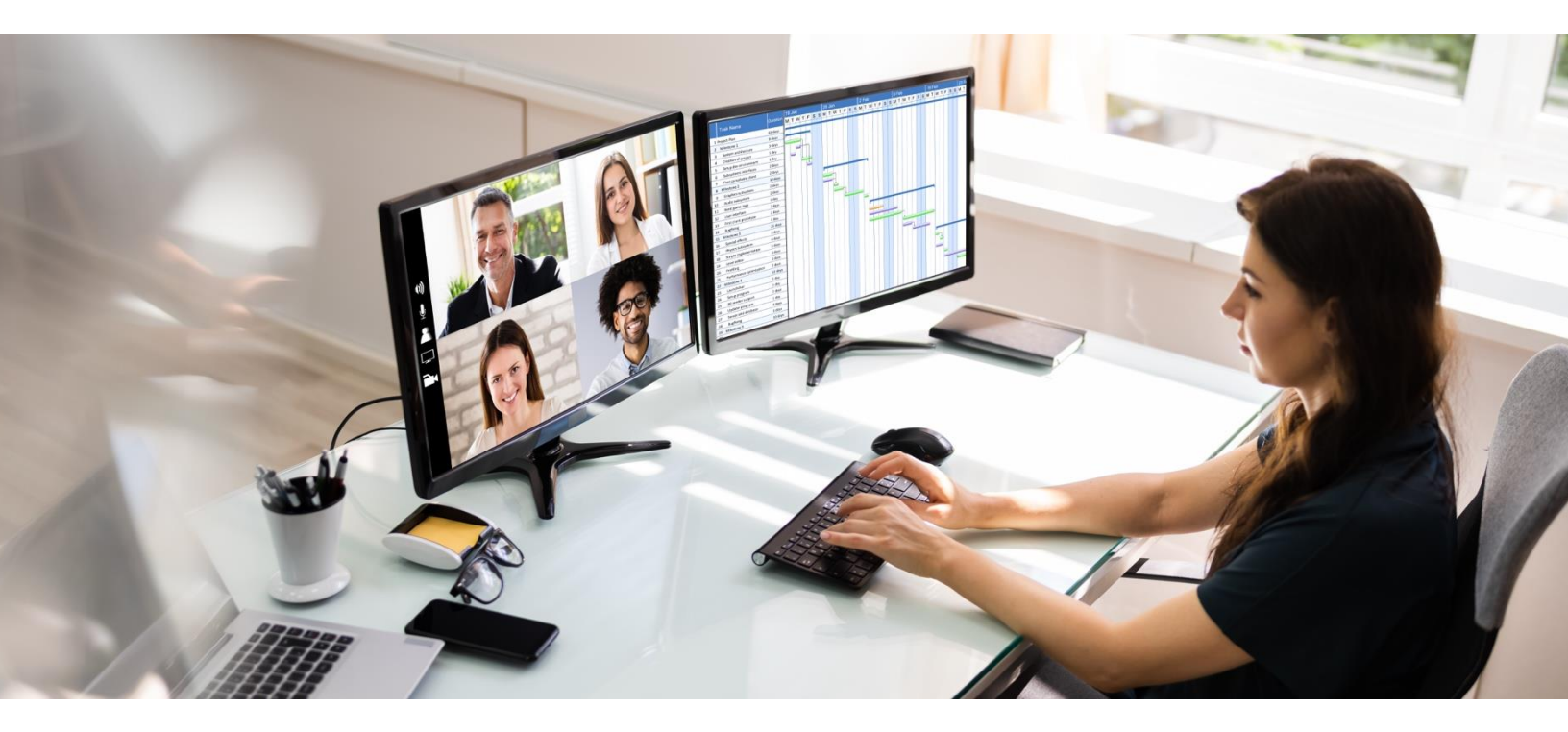

# **DTS Guide 5: Group Authorizations**

July 13, 2023

V2.12

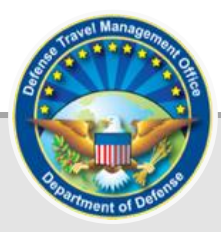

# **Table of Contents**

| Chapter 1: Group Authorizations Introduction                 | 3  |
|--------------------------------------------------------------|----|
| 1.1 Group Authorization Process Overview                     | 4  |
| Chapter 2: Create a Group Authorization                      | 6  |
| 2.1 Trip Processing Rules                                    | 6  |
| 2.2 Create the Itinerary                                     | 7  |
| 2.3 Add the Group Travelers                                  | 10 |
| 2.4 Reservation Module > Air Reservations                    | 16 |
| 2.5 Reservation Module > All Other Reservation Types         | 18 |
| 2.6 Review Reservations                                      | 23 |
| 2.7 Expenses Module                                          | 26 |
| 2.7.1 Reservation Preferences                                | 27 |
| 2.7.2 Reimbursable Expenses                                  | 27 |
| 2.7.3 Attach Supporting Records                              | 28 |
| 2.8 Per Diem Module                                          | 29 |
| 2.9 Accounting > Lines of Accounting (LOA)                   | 30 |
| 2.9.1 Accounting > Partial Payments                          | 30 |
| 2.9.2 Accounting > Advances                                  | 30 |
| 2.10 Cost Distribution                                       | 30 |
| 2.11 Review > Review Group Authorization                     | 33 |
| 2.12 Review > Other Auths and PreAudit > Sign and Submit     | 37 |
| Chapter 3: Group Authorization Tools                         | 40 |
| 3.1. Print a Traveler Manifest                               | 40 |
| 3.2 Remove and Release a Traveler from a Group Authorization | 42 |
| 3.3 Lock a Group Authorization                               | 46 |
| 3.4 Amend a Group Authorization                              | 47 |
| 3.5 Amend an Individual Authorization                        | 48 |
| 3.6 Cancel a Group Authorization                             | 48 |
| Chapter 4: Additional Resources                              | 49 |
| 4.1 Component Representatives                                | 49 |
| 4.2 Helpful References                                       | 49 |

# **Revision History**

| Revision<br>No. | Date     | Authorization | Revision/Change<br>Description                                              | Page,<br>Section                |
|-----------------|----------|---------------|-----------------------------------------------------------------------------|---------------------------------|
| 2.3             | 02/12/20 | DTMO          | Updated Rental Car process<br>Updated Request TMC<br>Assistance for lodging | Section 2.4                     |
| 2.4             | 07/02/20 | DTMO          | Updated Expenses and<br>Receipts<br>Updated screen shots                    | Section 2<br>Throughout         |
| 2.5             | 12/11/20 | DTMO          | Updated Dashboard screen<br>shot<br>General review                          | Page 6<br>All                   |
| 2.6             | 12/31/20 | DTMO          | Updated Expense wording                                                     | Page 29                         |
| 2.7             | 07/07/21 | DTMO          | Updated traveler number<br>for a group authorization                        | Chapter 1                       |
| 2.8             | 02/28/22 | DTMO          | Rebranding effort                                                           | Throughout                      |
| 2.9             | 03/04/22 | DTMO          | Format Change                                                               | TOC<br>Chapter 4                |
| 2.10            | 06/10/22 | DTMO          | Added Browsers for DTS<br>Updated CT links                                  | Chapter 1<br>Chapter 4          |
|                 |          |               | Added Profile Update,<br>What's New, Travel System                          | Pages 3 & 4                     |
| 2.11            | 02/07/23 | DTMO          | Redirect<br>Added Create Date and Trip                                      | Page 8                          |
|                 |          |               | Updated screen shots                                                        | Throughout                      |
| 2 12            | 07/13/23 | DTMO          | Minor Formatting<br>Removed Travel System<br>Redirect                       | Throughout<br>Page 4            |
| 2.12            | 07/13/23 |               | Added new Section 2.1<br>Updated lodging screen<br>shots                    | Pages 6 & 7<br>Pages 20 &<br>21 |

# **Chapter 1: Group Authorizations Introduction**

When you have multiple people traveling together to the same TDY location, you can create a single document known as a DTS **Group Authorization** to capture *common* travel details. The group authorization later splits into individual authorizations allowing each traveler to enter *unique* trip data. After travel, each traveler creates and submits a voucher to claim reimbursement for the expenses they incurred and payment for the allowances they earned.

**Note**: A Travel Management Company (TMC) may require a certain number of travelers (e.g., 10 travelers) be associated to the group reservation request. Suggest checking with your servicing TMC before starting the group authorization.

In this guide, "you" are assumed to be the Primary Traveler, travel clerk, or NDEA. This guide skips some of the steps basic to all authorizations, but you can view all document steps in the <u>DTS Guide 2: Authorizations</u>.

To create a group authorization, you must have group access to all travelers in the group. The person who creates a group authorization in DTS is the **Primary Traveler** if they will travel with the group, although a travel clerk, Non-DTS Entry Agent (NDEA), or DTA can also create a group authorization.

When you have official TDY travel and will process a group authorization remember:

- Identify a **Primary Traveler**. The **Primary Traveler's** organization routing list and Lines of Accounting (LOAs) drives the document processing. The group authorization name is based upon the initials of the **Primary Traveler,** TDY location, and date. Ensure all the travelers are in the same group.
- Adhere to the traveler limit for Group Authorizations (i.e., 40 travelers per document). If you have 10 or more travelers, then you may want to do a group authorization. When you have over 40 people traveling, then an additional group authorization is necessary.
- Follow your local business rules. Contact the Transportation Officer (TO) and verify if the TO must make transportation arrangements for groups of 10 or more travelers. If this is the case, you can skip the complete transportation process in the group authorization and contact your TO to request the transportation arrangements and provide you the costs for manual entry in the DTS document. Also, check with your DTA or TO in case you need to use a special routing list for group authorizations.
- Change the primary traveler (if required) by accessing the **Manage Traveler** screen under **Traveler Summary** then choose the drop-down menu **Primary Traveler** followed by **Routing List.** Replacing the primary traveler will associate the group authorization under the new primary traveler's profile, but it won't change the document name.

**Note 1**: If you're logging into DTS for the first time or after an extended period, DTS may provide you a pop-up message which can include:

- **Review and Update Profile** This option triggers when it is at least 60 days since your last log on to DTS. Either choose **Open Profile** and make your changes or **Continue without Updating**. For more about profiles, see the DTS Guide 1: Authorizations and DTA Manual, Chapter 7: People.
- What's New This feature alerts you when software changes occur. The first time you access an affected module, the What's New feature activates. A series of pop-up screens annotate any revisions. Once you proceed through the overview, you must select Got It to close the messaging. Your personal profile tracks your acknowledgement and then the What's New feature inactivates. As this a one-time

alert, unless there is another system change, you will not see the **What's New** alert again. For more on the **What's New** feature, review the DTS Guide 1.

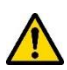

**Note 2**: If you experience a problem accessing the <u>DTS Home</u> page, contact your local IT to verify your allowable browsers and enable pop-ups, install JavaScript and DBsign on your pc. See the bottom of the <u>DTS Home</u> page, **Need More Assistance?** for the requirements.

# **1.1 Group Authorization Process Overview**

Your local business rules determine some of the specifics, but the general group authorization process is:

- The **Primary Traveler** or designated individual creates the document by entering the itinerary, reservation preferences requests, expenses and allowances, etc. in much the same way you would create any authorization. However, with a group authorization, you must also:
  - o Identify all group travelers
  - Email the reservation preferences (requests) to the Travel Management Company (TMC, which DTS sometimes refers to as the Commercial Travel Office [CTO]) or work with your TO for reservations.
  - Enter the transportation costs into the **Expenses** section in DTS, once you receive the information from the TMC or TO.
  - o Distribute all shared expense costs between the group's travelers.
- After completing the group authorization, someone must **SIGN** the document to begin the routing process. **Note**: Your organization may have additional steps in the routing for group travel. The last stamp to apply on the document is **APPROVED**. DTS routes it to the Authorizing Official (AO) for review and approval. After the AO approves it, DTS creates a copy of the group authorization (known as an individual authorization) for each traveler. Individual authorizations are view-only for the travelers at this point.
- You can amend the group authorization, if necessary. Once the AO approves the amendment, DTS reflects the changes in the individual authorizations (which are still view only at this point).
- When the group authorization is locked (either by you or DTS see Section 3.3), DTS makes the individual authorizations editable, so travelers can update their own authorizations and create vouchers. After locking, the group authorization is permanently non-editable.

Figure 5-1 outlines the group authorization process. We will go into much more detail for document processing in the following sections.

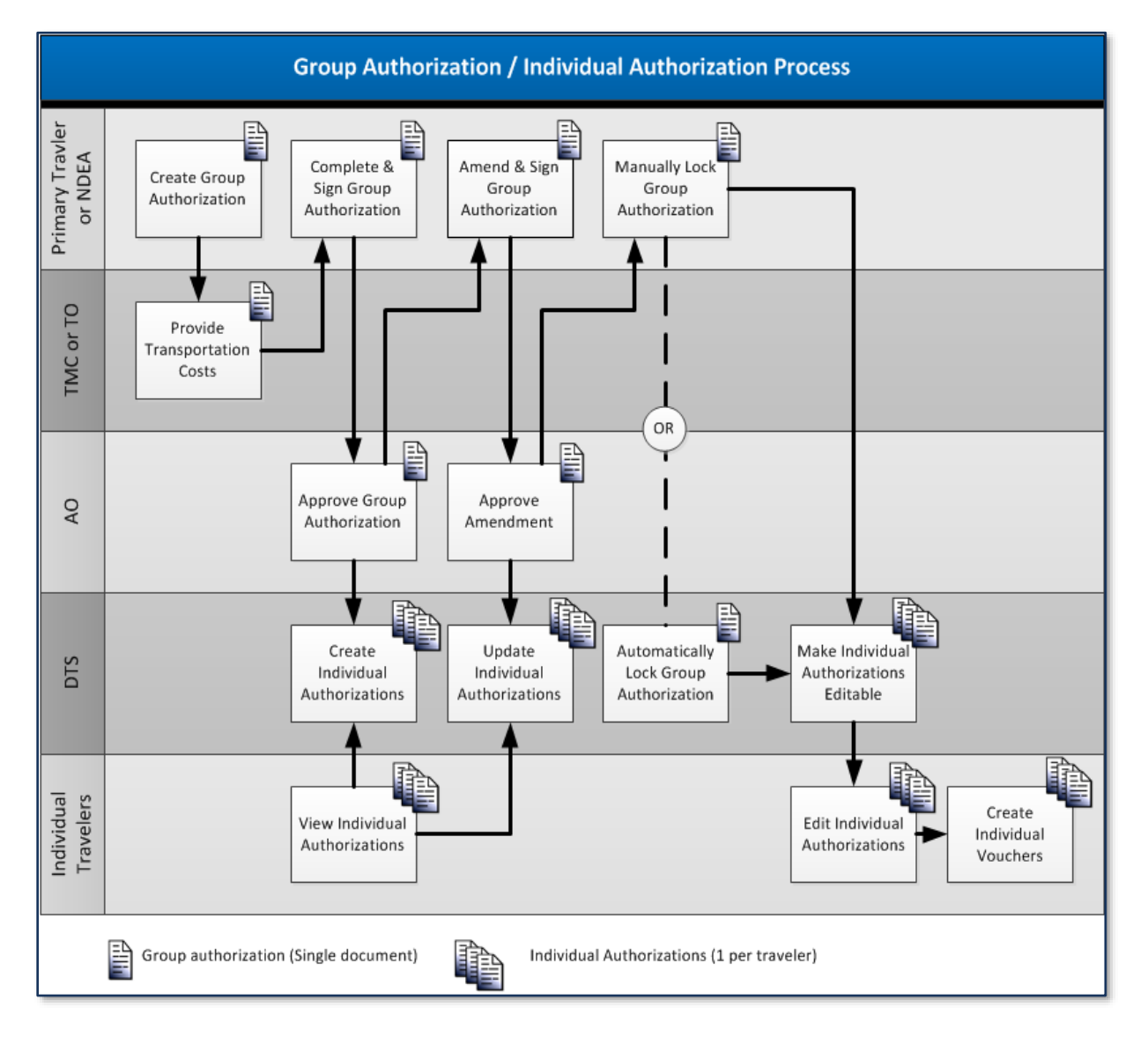

Figure 5-1: Group Authorization Process Flow

# **Chapter 2: Create a Group Authorization**

The steps to create a group authorization are like creating a typical authorization. This guide covers the unique processing for group travel. For more information on creating authorizations in DTS, especially those parts not covered in detail in this guide, see <u>DTS Guide 2: Authorizations</u>.

Review Section 2.1 Trip Processing Rules if this is your first time creating documents or skip to Section 2.2 Create the Itinerary.

# 2.1 Trip Processing Rules

Travelers and those who create, edit, or amend documents for travelers must adhere to trip processing rules. Authorization specifications apply to reduce the possible invalid reservation selections (e.g., selections made in the next FY before airlines post flights) and incorrect per diem calculations (e.g., documents crossing multiple FYs and per diem changes). Voucher specifications apply to reduce incorrect per diem calculations resulting in debt. These processing rules include:

- Authorizations may not be created greater than 6 months in advance of the trip.
- Authorizations will not have the amend link available 75 days after the last day of travel.
- Authorizations and vouchers can't exceed the maximum trip length of one year from the trip start date.

When a document does not meet the policy requirements for trip creation date and/or trip duration on the Itinerary page, DTS will alert the user.

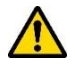

- If *creating* a document further out than six months from current date, the following error message displays under the *Create Itinerary* section:
  - o "There are errors with this itinerary. Please correct the errors and try submitting again."
- If *creating* a document further out than six months from current date, the following error message displays under the *Trip Overview* section, **Leaving On** field:
  - o "Your overall Leaving date must be less than 180 days in the future."
- If *creating* a document with a trip duration of greater than one year, the following error message displays under the *Create Itinerary* section:
  - "There are errors with this itinerary. Please correct the errors and try submitting again."
  - If *creating* a document with a trip duration of greater than one year, the following error message displays under Your *TDY Locations(s)* section:
    - o "Total trip duration cannot exceed one year."
- If *editing* an existing trip to extend the total trip length and the during is greater than one year, the following error message displays under the *Edit Itinerary* section:
  - o "There are errors with this itinerary. Please correct the errors and try submitting again."
- If *editing* an existing trip to extend the total trip length and the during is greater than one year, the following error message displays under *Your TDY Location(s)* section:
  - o "Total trip duration cannot exceed one year."
- If *editing* an existing trip to extend the total trip length and the during is greater than one year, the following error message displays under the *Trip Overview* section, the **Returning On** field:

6

- "Total trip duration cannot exceed one year."
- If *amending* an authorization with SPPs, DTS will automatically cancel scheduled SPPs to prevent improper payments. After adding or editing expenses, reschedule the SPPs on the amendment.

Once an error for trip duration occurs, the traveler, clerk, or NDEA must correct the dates before proceeding past the **ltinerary** page.

In circumstances where travel is greater than one year:

- Follow your local business rules on how to document and process the extended trip.
- For DTS purposes users can't exceed the trip duration limit. Instead, an additional authorization and voucher is necessary. For auditability, comments can be added to associate the two documents.

# 2.2 Create the Itinerary

As the primary traveler, begin on the DTS **Dashboard** screen, **My Travel Documents** section, select **Create New Document**, and then select **Group Authorization** (Figure 5-2). The **Create Group Itinerary** screen (Figure 5-3) opens.

Note 1: If you are creating the group trip for the primary traveler and others, after logging into DTS, select Traveler Lookup. Search for the primary traveler and select the person from the list. From the Traveler Lookup screen (Managing Trips for: traveler's name), select Create New Document, and then select Group Authorization. You can proceed with creating the trip.

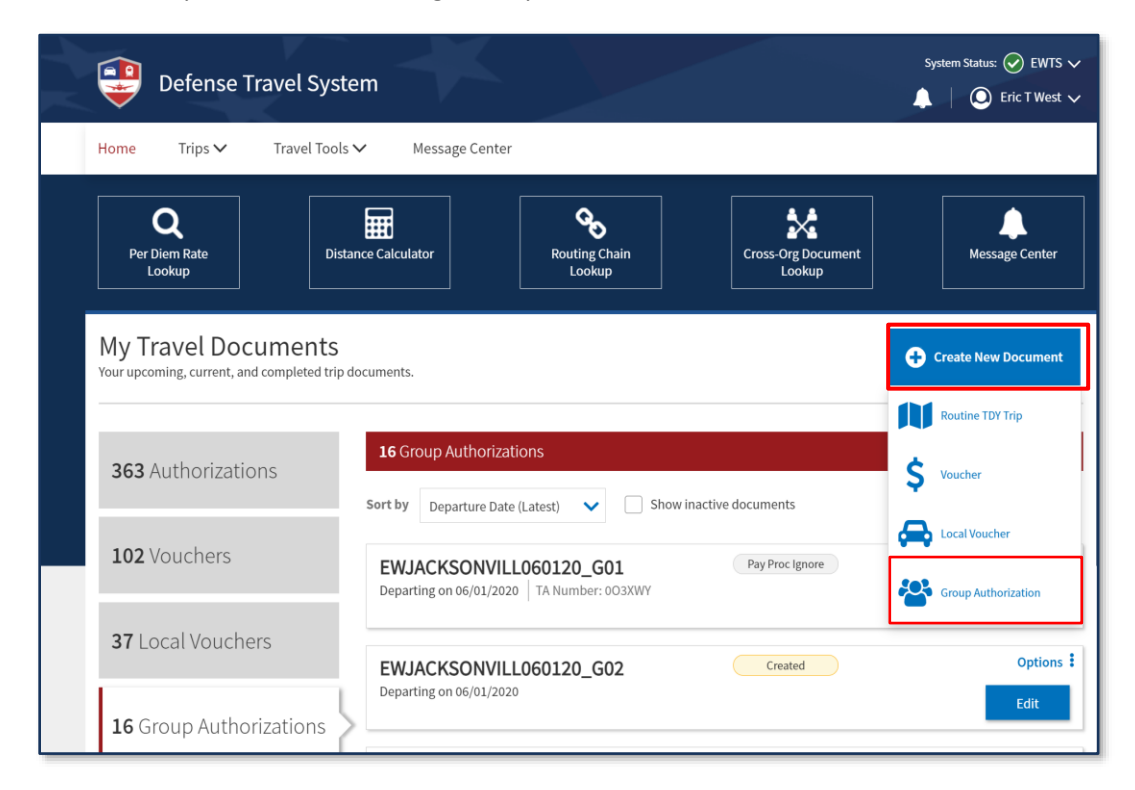

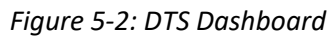

| Arriving  Arriving  Arriving  MM/DD/YYYY  GROUP TRIP OVE  Leaving On  MM/DD/YYYY  Leaving From  My Residence  Returning To  My Residence  Returning By                                                 | Departing<br>MM/DD/YYYY   RVIEW Returning On *  MM/DD/YYYY  V Warrenton VWarrenton | TDY Location  City or Zip  Trip Duration • | Trav   | eling By Time o | f Day R<br>Morning 💙 | Rental Car? |
|----------------------------------------------------------------------------------------------------|------------------------------------------------------------------------------------|--------------------------------------------|--------|-----------------|----------------------|-------------|
| Image: MM/DD/YYYY         GROUP TRIP OVE         Leaving On •         Image: MM/DD/YYYY         Leaving From •         My Residence         Returning To •         My Residence         Returning By • | MM/DD/YYYY   RVIEW  Returning On *  MM/DD/YYYY  V Warrentor  Warrentor             | City or Zip Trip Duration                  | ~<br>~ | ( Air V         | Morning 💙            | No 🗸        |
| GROUP TRIP OVE<br>Leaving On *<br>MM/DD/YYYY<br>Leaving From *<br>My Residence<br>Returning To *<br>My Residence<br>Returning By *                                                                     | RVIEW Returning On *  MM/DD/YYYY  Warrenton Warrenton Warrenton                    | Trip Duration *                            | ~      |                 |                      |             |
| GROUP TRIP OVE<br>Leaving On *<br>MM/DD/YYYY<br>Leaving From *<br>My Residence<br>Returning To *<br>My Residence<br>Returning By *                                                                     | RVIEW Returning On *  MM/DD/YYYY  Warrentor  Warrentor                             | Trip Duration *                            | ~      |                 |                      |             |
| Leaving On *<br>MM/DD/YYYY<br>Leaving From *<br>My Residence<br>Returning To *<br>My Residence<br>Returning By *                                                                                       | Returning On *                                                                     | n, VA                                      | ~      |                 |                      |             |
| Leaving From * My Residence Returning To * My Residence Returning By *                                                                                                    | Warrentor Warrentor Warrentor                                                      | n, VA                                      | •      |                 |                      |             |
| Leaving From * My Residence Returning To * My Residence Returning By *                                                                                                    | <ul> <li>✓ Warrentor</li> <li>✓ Warrentor</li> </ul>                               | n, VA                                      |        |                 |                      |             |
| My Residence<br>Returning To *<br>My Residence<br>Returning By *                                                                                                    | Warrentor     Warrentor                                                            | n, VA                                      |        |                 |                      |             |
| Returning To *<br>My Residence<br>Returning By *                                                                                                    | ✓ Warrentor                                                                        |                                            |        |                 |                      |             |
| My Residence<br>Returning By *                                                                                                    | ✓ Warrentor                                                                        |                                            |        |                 |                      |             |
| Returning By *                                                                                                    |                                                                                    | n, VA                                      |        |                 |                      |             |
| 0 /                                                                                                    |                                                                                    |                                            |        |                 |                      |             |
| <b>.</b>                                                                                                    |                                                                                    |                                            |        |                 |                      |             |
| AIT                                                                                                    | •                                                                                  |                                            |        |                 |                      |             |
| Return Time *                                                                                                    |                                                                                    |                                            |        |                 |                      |             |
| O Morning                                                                                                    | *                                                                                  |                                            |        |                 |                      |             |
|                                                                                                    |                                                                                    |                                            |        |                 |                      |             |
|                                                                                                    | AILS                                                                               |                                            |        |                 |                      |             |
| Temporary Duty Travel (                                                                                                    | Routine) 🗸                                                                         |                                            |        |                 |                      |             |
| Purpose 🕑                                                                                                    | (outile)                                                                           |                                            |        |                 |                      |             |
|                                                                                                    | <b>v</b> 0                                                                         |                                            |        |                 |                      |             |
|                                                                                                    |                                                                                    |                                            |        |                 |                      |             |
| Description (optional)                                                                                                    |                                                                                    |                                            |        |                 |                      |             |
|                                                                                                    |                                                                                    |                                            |        | h               |                      |             |
| Are You Attending a Confe                                                                                                    | rence or Event? *                                                                  |                                            |        |                 |                      |             |
| No                                                                                                    | /                                                                                  |                                            |        |                 |                      |             |
|                                                                                                    |                                                                                    |                                            |        |                 | ]                    |             |

Figure 5-3: Create Group Itinerary Screen

The Group Itinerary screen contains three sections.

- GROUP TDY LOCATION(S)
  - Enter the travel dates, TDY location, travel mode, and select a rental car (at the TDY location), if necessary. Note: Trip processing rules apply: 1) The create date can't be further than six months from current date. 2) The trip duration can't exceed one year from start date.
- GROUP TRIP OVERVIEW
  - The Leaving On and Returning On dates auto-populate to match the dates in the GROUP TDY LOCATION(S) fields. If any date is not correct, enter the correct dates.
  - Enter the place you will be **Leaving from** and **Returning To**. The **Trip Duration** auto-populates.
- GROUP TRIP DETAILS
  - Type: Select Temporary Duty Travel (Routine) or Invitational Travel (Figure 5-4).
  - **Purpose**: Select one of the five trip purposes.
  - **Description** (Optional): Follow your local policy for this field.
  - Are You Attending a Conference or Event?: Select Yes or No. If Yes, choose Conference or Event or select Other, otherwise select No.

| Туре 😧                                  |                         |
|-----------------------------------------|-------------------------|
| Temporary Duty Travel (Routi 🗸          |                         |
| Temporary Duty Travel (Routine)         |                         |
| Invitational Travel                     |                         |
| Dependent Invitational Travel - Trans   | portation Expenses Only |
| Dependent Invitational Travel           |                         |
| Invitational Travel - Transportation Ex | penses Only             |
| Government Funded Leave                 |                         |

Figure 5-4: Trip Types Screen

After you complete the entries on this screen, select **Continue** to proceed. DTS displays a **Processing your** request message (Figure 5-5).

| GROUP TRIP DETAILS              | Please wait             |
|---------------------------------|-------------------------|
| Temporary Duty Travel (Routine) |                         |
| Purpose * 😧                     | Processing your request |
| Mission - Operational           |                         |

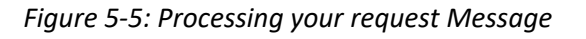

# 2.3 Add the Group Travelers

Once the itinerary saves, the **Add Group Travelers** screen (Figure 5-6) opens. On this screen you can select the group travelers, provided they are members of a group to which a Defense Travel Administrator (DTA) has granted you group access. **Note**: Remember you can only add up to 40 travelers for a group authorization. For more information on how to create a group and how group access works, see the <u>DTA Manual, Chapter 6</u>.

The page displays **Total Travelers**, the **Primary Traveler**, GTCC status (valid **checkmark** or non-valid **X**), **EFT Account (Checking** or **Savings)**, and **Routing List**.

Note: The Progress Bar is now active on the left side of the page (Figure 5-6, Indicator 1).

|                                                   | Add Group Travelers                          |                              |                                 |                             |                  |
|---------------------------------------------------|----------------------------------------------|------------------------------|---------------------------------|-----------------------------|------------------|
| Group Authorization Info 🔨 🔨                      | Search for travelers and add them to the     | group. If you are unsure o   | of a travelers name, you can ad | d them as an undefined      | d traveler.      |
| Doc Name:<br>EWJACKSONVILL060123_G01<br>Traveler: | Group Travelers                              |                              |                                 | Manage 1                    | <b>Fravelers</b> |
| View Adjustments                                  | Total Travelers 1                            |                              | Defined Traveler                | rs 1 Undefined Trave        | elers 0          |
| Group Travelers (1)                               | No additional travelers have been a          | dded to this group authoriza | ition.                          |                             |                  |
| Ģ storp transitio (2)                             | Select All Travelers                         |                              |                                 |                             |                  |
| Reservation Preferences 🗸 🗸                       | Primary Traveler                             | SSN<br>XXXXX9743             | Valid                           | GTCC EFT Accoun<br>Checking | ıt               |
| Finances 🗸 🗸                                      |                                              |                              |                                 |                             |                  |
| Review ^                                          |                                              |                              |                                 |                             |                  |
| (A) Review Profile                                | Traveler Summary                             |                              |                                 |                             |                  |
| Review Group Authorization                        | Primary Traveler<br>Eric T. West (XXXXX9743) |                              |                                 | Create Trave                | el Team          |
| Other Auths and Pre-Audits                        |                                              |                              | Defined Travelers               | 1                           |                  |
| Sign and Submit                                   | Routing List                                 |                              | Undernied travelers             | 0                           |                  |
|                                                   | CSD                                          | ~                            | Total Travelers                 | 1                           |                  |
|                                                   |                                              |                              |                                 |                             |                  |
|                                                   |                                              |                              | (                               | Back Co                     | ntinue 🔉         |

Figure 5-6: Add Group Travelers Screen

Specific to group travel is the **Manage Travelers** feature. There are three options to add the travelers to the trip (Figure 5-7, Indicator 2).

1. Select Manage Travelers and the Manage Travelers window opens (Figure 5-6).

| Search By       Last Name       First Name         Name       Incefined: ● 0 ◆         SSN       Travel Team         for travelers by name, SSN, or travel team. | Q Search | 2 |
|----------------------------------------------------------------------------------------------------|----------|---|
| Cancel                                                                                                    | Save     |   |

Figure 5-7: Manage Travelers Screen

- 2. Select Search By:
  - Name: (Last and First) with the option to include all or part of the name.
    - Select the search method (Name), then select Search (Figure 5-7, Indicator 2), the traveler's information displays.
    - Select the + (plus sign) on the right side of the traveler entry to add the individual (Figure 5-8, Indicator 1). Note: If you need to remove someone from the group document, select the x.
    - Add all the travelers, then select **Save** (Figure 5-8, Indicator 2).

| Search By                  | Last Name               |                | First Name |                 |        |   |
|----------------------------|-------------------------|----------------|------------|-----------------|--------|---|
| Name<br>Total Travelers: 1 | Vndefined: $\bigcirc$ 0 | 0              | Sort By    | Last Name (A-Z) | Search | 1 |
| Traveler<br>Chris A West   |                         | SSN<br>###-##- | 9741       |                 | +      |   |
|                            |                         | 1              |            |                 |        |   |
|                            |                         |                |            |                 |        |   |
|                            |                         |                |            |                 |        |   |
|                            |                         |                |            |                 |        |   |
|                            |                         |                |            |                 |        |   |
|                            |                         |                |            |                 |        | Ļ |
|                            |                         |                |            | Cancel          | Save   |   |

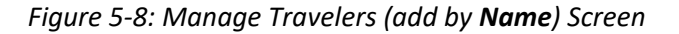

- **SSN** (Social Security Number): This option may be helpful searching when travelers have the same first and last names.
- **Travel Team**: These people frequently travel together and you can select them for the trip. You can use a Travel Team already established or create a new Travel Team.
- Previously established Travel Team:
  - Select Travel Team under Search By. The list of teams appears in a drop-down menu, select your Travel Team from the list (Figure 5-9). The group listing of travelers appears (Figure 5-10).

| Manage Traveler    | rs        |                    |                      | $\times$ |
|--------------------|-----------|--------------------|----------------------|----------|
| Search By          |           | Travel Team        |                      |          |
| Travel Team        | ~         | Select Travel Te 🗸 | + Add to Group       |          |
| Total Travelers: 1 | Uni       | Disaster Relief    |                      |          |
|                    | Search fo | Band Members       | SSN, or travel team. |          |
|                    |           | Tech Team          |                      |          |
|                    |           |                    |                      |          |
|                    |           |                    |                      |          |
|                    |           |                    |                      |          |
|                    |           |                    |                      |          |
|                    |           |                    |                      |          |

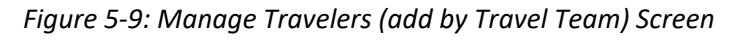

| Manage Travelers                      | ×                               |
|---------------------------------------|---------------------------------|
| Search By Trave<br>Travel Team V Tech | I Team + Add to Group           |
| Total Travelers: 1 Undefin            | ed: O O Sort By Last Name (A-Z) |
| Primary Traveler                      | SSN<br>XXXXX9743                |
| Traveler<br>JOHN A. MADDEN            | SSN XXXXX0737                   |
| Traveler<br>Tony Freeman              | SSN XXXXX2000                   |
| Traveler<br>Chris A. West             | SSN XXXXX7347                   |
| Traveler<br>BEVERLY WILLIAMS          | SSN XXXXX5858 +                 |
|                                       |                                 |
|                                       |                                 |
|                                       | Cancel Save                     |

Figure 5-10: Travel Team (list) Screen

- $\circ$  Select the + (plus sign) to add/confirm the travelers to the group.
- Select +Add to Group to add someone to the Travel Team (Figure 5-10).
- Once you select a traveler, the icon will change to a red "X".
- After adding all the travelers to the group, select **Save**.
- 3. DTS displays a **Processing you request** message (Figure 5-11).

| GROUP TRIP DETAILS              |                         |
|---------------------------------|-------------------------|
| Туре * 🕑                        | Please wait             |
| Temporary Duty Travel (Routine) |                         |
| Purpose * 😧                     | Processing your request |
| Mission - Operational           |                         |

Figure 5-11: Processing your request Message

4. The Add Group Travelers screen updates, lists the travelers, and changes the Total Travelers (Figure 5-12, Indicator 1). Note: DTS marks the Primary Traveler with a star (Figure 5-12, Indicator 2).

| Group Travelers                                    |                  |                                          |           | Manage Tra              |
|----------------------------------------------------|------------------|------------------------------------------|-----------|-------------------------|
| Total Travelers 5                                  |                  | Defined Travel                           | ers 5 Unc | lefined Travele         |
| Select All Travelers Primary Traveler CETE T. West | SSN<br>XXXXX9743 | Val                                      | lid GTCC  | EFT Account<br>Checking |
| Traveler<br>JOHN A. MADDEN                         | SSN<br>XXXXX0737 | Val                                      | lid GTCC  | EFT Account<br>Checking |
| Traveler<br>Tony Freeman                           | SSN<br>XXXXX2000 | Val                                      | lid GTCC  | EFT Account<br>N/A      |
| Traveler<br>Chris A. West                          | SSN<br>XXXXX7347 | Val                                      | lid GTCC  | EFT Account<br>Checking |
| Traveler<br>BEVERLY WILLIAMS                       | SSN<br>XXXXX5858 | Val                                      | lid GTCC  | EFT Account<br>Checking |
| Traveler Summary                                   |                  |                                          |           |                         |
| Primary Traveler                                   |                  |                                          |           |                         |
| Eric T. West (XXXX9743)                            | ~                |                                          |           |                         |
|                                                    |                  | Defined Travelers<br>Undefined Travelers |           | 5<br>0                  |
| Routing List                                       |                  |                                          |           |                         |

Figure 5-12: Group Travelers (Travelers Added) Screen

**Note:** When creating the group authorization, it is important that all the travelers have like methods of reimbursement. Travelers with a valid GTCC used for making reservation preferences should be together and those travelers without a valid GTCC, you should process their group authorization separately.

- 5. If you need to remove someone from the group authorization, the process is easy.
  - Select the box by the traveler's name (Figure 5-13).
  - A banner appears at the bottom of the page. Select **Remove** (Figure 5-13).

| Cost Distribution          | Traveler<br>JOHN A. MADDEN | SSN<br>XXXXX0737 | Valid GTCC                               | EFT Account<br>Checking |
|----------------------------|----------------------------|------------------|------------------------------------------|-------------------------|
| leview                     | Traveler<br>Tony Freeman   | SSN<br>XXXXX2000 | Valid GTCC<br>×                          | EFT Account<br>N/A      |
| Review Profile             |                            |                  |                                          |                         |
| Review Group Authorization | Traveler Summary           |                  |                                          |                         |
| Other Auths and Pre-Audits | Primary Traveler           |                  |                                          |                         |
| Sign and Submit            | Eric T. West (XXXXX9743)   | ~                |                                          |                         |
|                            | Routing List               |                  | Defined Travelers<br>Undefined Travelers | 3<br>0                  |
|                            | CSD                        | ~                | Total Travelers                          | 3                       |
| 1 traveler                 |                            |                  |                                          | Remove                  |

Figure 5-13: Remove Travelers Banner Screen

- A Remove Travelers confirmation message displays (Figure 5-14).
- Select **Confirm**. The travelers are no longer on the group authorization.

| / RE      | inagein www.inagein                             |                 | N/A                |
|-----------|-------------------------------------------------|-----------------|--------------------|
| er<br>/ F | Remove Travelers                                | Valid GTCC      | EFT Account<br>N/A |
| er<br>/F  | Are you sure you want to remove these travelers | Valid GTCC<br>× | EFT Account<br>N/A |
| er<br>/F  | Cancel Confirm                                  | Valid GTCC<br>× | EFT Account<br>N/A |
|           |                                                 |                 |                    |

Figure 5-14: Remove Travelers (confirmation) Screen

- 6. You can create a **Travel Team** (listing) for this trip or for future group travel (Figure 5-15). You can easily add and remove travelers to the team list following the steps below, or you can skip this section, going directly to # 8 to complete (adding) **Group Travelers**.
  - Scroll down the page and locate the *Traveler Summary* section.
  - Select a different **Primary Traveler**.
  - Select the Routing List.
  - Add travelers to a new Travel Team.

| Primary Traveler        |                   | Create Travel Team |
|-------------------------|-------------------|--------------------|
| Eric T. West (XXXX9743) |                   |                    |
|                         | Defined Travelers | 5                  |
| Routing List            | Undermed Havelers | U                  |
| CSD 🗸                   | Total Travelers   | 5                  |
|                         |                   |                    |

Figure 5-15: Create Travel Team Screen

- Select Create Travel Team. A window opens (Figure 5-16).
- Select the travelers currently on the document.
- Name the team.
- Select Create Travel Team to save.

| Create Travel Team                                                                  |
|-------------------------------------------------------------------------------------|
| Travel teams do not include undefined travelers or travelers added at a later time. |
| Travel Team Name                                                                    |
| Inspection Team                                                                     |
|                                                                                     |
| Z Eric T. West                                                                      |
| ✓ Allison T. Garcia                                                                 |
| Vylee T. Linden                                                                     |
| Chris A. West                                                                       |
| 5 Team Members                                                                      |
| Cancel Create Travel Team                                                           |

Figure 5-16: Create Travel Team Screen

7. The **Travel Team** success notification will appear under the *Traveler Summary* section (Figure 5-17, Indicator 1). **Note**: You must have group access to view the Create Travel Team link.

| Primary Traveler         |   | miss                | Create Travel Team |
|--------------------------|---|---------------------|--------------------|
| Eric T. West (XXXXX9743) | ~ |                     |                    |
|                          |   | Defined Travelers   | 5                  |
| Routing List             |   | Undefined Travelers | 0                  |
| CSD                      | ~ | Total Travelers     | 5                  |

Figure 5-17: Travel Team (notification) Screen

8. Select **Continue** at the bottom of the page (Figure 5-17, Indicator 2). DTS displays a **Processing your** request message.

**Note**: If you don't know all the participants, you can enter a number for a traveler as a *temporary placeholder* on the **Manage Travelers** screen see Figure 5-7. Enter the number, select the + (plus sign) and select **Save**. The **Traveler Summary** will reflect any unknown entry as **Undefined Traveler**. You do not have to identify all travelers by name before you proceed with creating the group authorization. However, you must identify all travelers in the group, enter and distribute all costs before the AO may approve the group authorization.

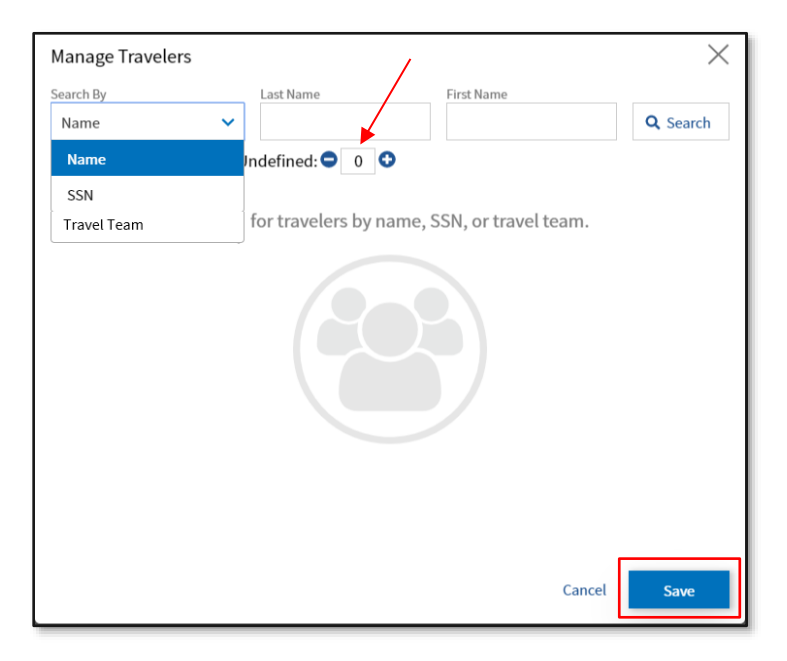

Figure 5-7: Manage Travelers Screen

# 2.4 Reservation Module > Air Reservations

Requesting air reservations follows generally the same process as in a typical authorization, with the following exceptions:

- Your local business rules may require a Transportation Officer (TO) to make transportation arrangements if your group contains 10 or more travelers. If so, skip the entire transportation reservations process. The Transportation Officer (TO) will make the transportation arrangements and give you the costs to enter in DTS under the **Expenses** module. Your organization may have a routing list that includes a TO review. If so, select that routing list before you sign the group authorization. For more about routing lists, see <u>DTA Manual, Chapter 5</u>.
- When you select flight reservations, you're *only* identifying flight preferences for the TMC to assist you. You are *not* actually booking flights or reserving seats at this point. The TMC will work the reservation request, but be aware the request information could change. The TMC may have to select a different flight to get enough seats for all the group travelers.

Here is how to request group travel flights in DTS:

1. Based upon information you entered on the itinerary, DTS automatically searches for appropriate flights and displays the lowest (policy based) results on the **Select a Fight** page (Figure 5-18).

| Fli                 | ght Ste                                            | ep 1 o                           | f 3:                                     |                 | Select a Fligh                                                             | t                                                                    |
|---------------------|----------------------------------------------------|----------------------------------|------------------------------------------|-----------------|----------------------------------------------------------------------------|----------------------------------------------------------------------|
| DEP/<br>DCA         | ARTING FROM<br>- Washington F<br>Include nearby ai | Ro                               | ARRIVING AT<br>JAX - Jacksonville        | In<br>airports  | DEPARTING ON                                                               | ▼ Q Search                                                           |
| not<br>secti<br>DCA | TE: Before selection further dow                   | ting a flight,<br>vn the list of | be advised there m<br>available flights. | nay be lower    | cost government fares available                                            | in the Alternative Options by Cost (Lowest)                          |
| >                   | American<br>Airlines                               | DCA<br>6:57 AM                   | ◆ 1 Stop<br>TOTAL DURATION<br>② 3h 32m   | JAX<br>10:29 AM | GSA Contract Rate w/<br>Limited Availability <b>@</b><br><u>Fare Rules</u> | TOTAL COST<br>\$152.63<br>Includes taxes and fees<br>Select Flight > |
| >                   | American<br>Airlines                               | DCA<br>11:48 AM                  | 1 Stop<br>TOTAL DURATION<br>O 6h 11m     | JAX<br>5:59 PM  | GSA Contract Rate w/<br>Limited Availability <b>1</b><br>Fare Rules        | TOTAL COST<br>\$152.63<br>includes taxes and fees<br>Select Flight > |
| >                   | American<br>Airlines                               | DCA<br>8:40 AM                   | 1 Stop<br>TOTAL DURATION<br>O 4h 43m     | JAX<br>1:23 PM  | GSA Contract Rate w/<br>Limited Availability <b>1</b><br>Fare Rules        | TOTAL COST<br>\$154.13<br>includes taxes and fees<br>Select Flight > |

Figure 5-18: Search a Flight Screen

- 2. Use Select Flight (Figure 5-18, Indicator 1) to choose a departure flight preference.
- 3. DTS searches and brings back a list of return flights. Use **Select Flight** to choose a return flight preference.
- 4. Once you select all your flights, DTS displays a **Processing your request** message.

**Note 1**: The displayed flight cost (or cost you enter under **Enter Expenses**) is the total estimated cost for all travelers, not the cost per single traveler.

**Example**: The group contains five travelers. After submitting the travel preferences to the TMC, the TMC returns a flight cost of \$1,500. The tickets therefore cost \$500 per traveler. You enter the total cost. Later, you will distribute the cost among the travelers. To view flight cost, see **Review Reservations**.

**Note 2**: DTS does not prompt you to enter **Secure Flight Passenger Data** traveler information for a group authorization. However, the airlines require certain traveler data to book and ticket flights. When providing the **Secure Flight Passenger Data** and **GTCC** information to your servicing TMC or TO, be sure to follow your local business rules and TMC processes for data transmission.

# 2.5 Reservation Module > All Other Reservation Types

If you indicated the group needs a rental car, then DTS automatically searches for vendors participating in the **U.S Government Rental Car Program**. The lowest cost (**Recommended**) car displays at the top of the **Select a Rental Car** page (Figure 5-19).

**Note**: You may need to use the **Advanced Options** drop-down menu to change the **Vehicle Type** to accommodate the number of group travelers (Figure 5-19, Indicator 1) and then select **Search** (Figure 5-19, Indicator 2).

1. Review and then **Select Car** (Figure 5-19, Indicator 3). **Note**: Later, you will distribute the rental car cost to the appropriate traveler.

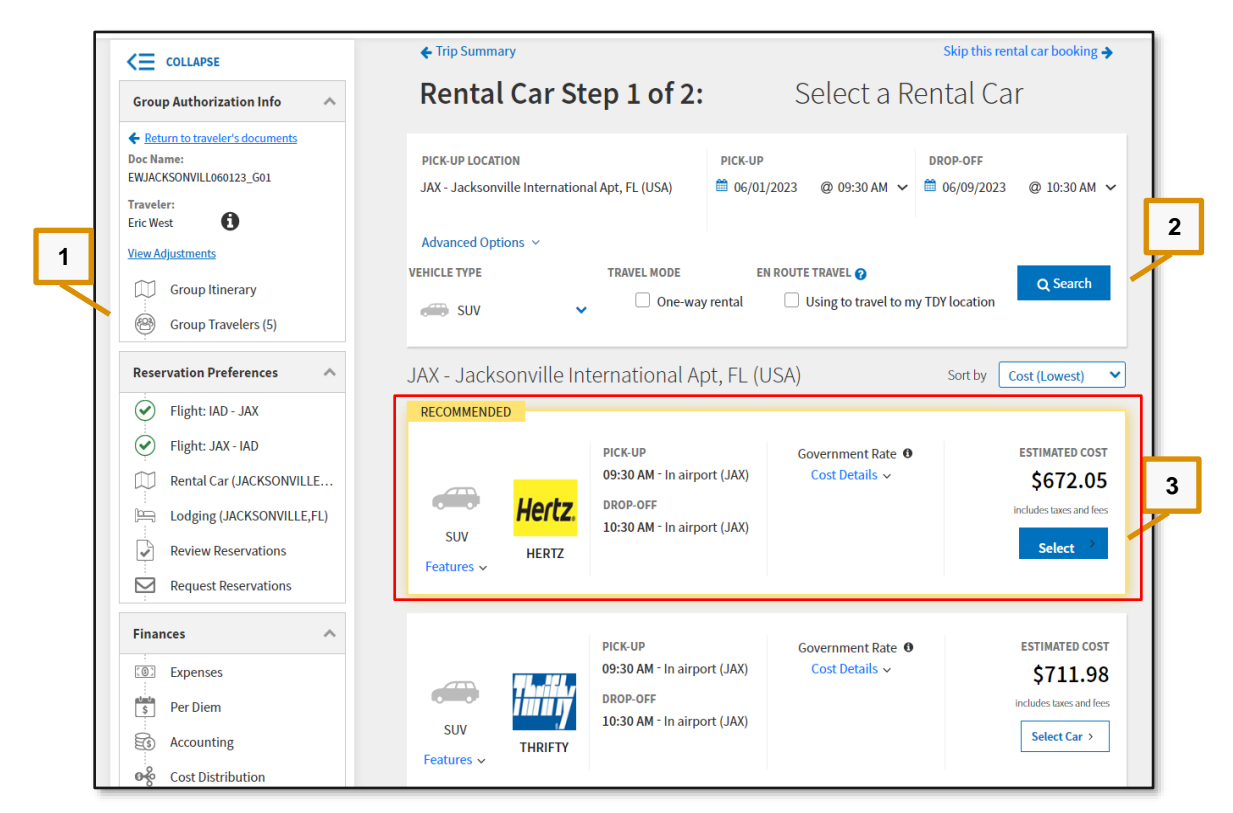

Figure 5-19: Select a Rental Car Screen

**Note**: Select Request TMC Assistance at the bottom of **Select a Rental Car** screen, when there are *no government rate rentals* listed. A message box appears. You may add information to the system-generated comments, but do not alter them. After selecting the rental car, DTS proceeds to the lodging reservations section.

The **Select Lodging** page opens (Figure 5-20) displaying policy-compliant lodging search results. **Note**: The lodging page functions as in a typical authorization with the exception that it is not actually booking a room. Selecting a hotel will add this hotel to your preferences and modify the **Per Diem Entitlements** on the document accordingly.

| Select Lodging                                                 | Skip booking 🗲                  |
|----------------------------------------------------------------|---------------------------------|
| Select Longing                                                 |                                 |
| Search By TDY Location* Check-in,                              | /Check-out*                     |
| TDY Locati V JACKSONVILLE,FL V                                 | 6/01/2023 - 06/09/2023 Q Search |
|                                                                |                                 |
| View Map  译 Filters                                            | Sort By Rate Category 🗸         |
| Manufactor Holiday Inn Express Jacksonville East, an IHG Hotel | mercial \$79                    |
| ✓ Details                                                      | per night                       |
| DoubleTree by Hilton Hotel Jacksonville Airport                | ¢00                             |
| DoD Preferred Com     DoD Preferred Com                        | mercial \$82 Select \$          |
|                                                                |                                 |
| Comfort Suites Airport Jacksonville, Flo DoD Preferred Com     | mercial \$84 Select >           |
| ✓ Details                                                      | per mgnu                        |
| 🐲 Hampton Inn Jacksonville-I-295 East/Baymeado                 | marriel \$84 Salart \$          |
| ✓ Details                                                      | per night                       |
|                                                                |                                 |
| Poquet TMC Assistance                                          |                                 |
| nequest the hisistance                                         |                                 |

Figure 5-20: Select Lodging Screen

On this screen (Figure 5-20), you can access:

- Search By: TDY Location, Location and Airport
- Check in/Check out (one field for both dates)
- Search
- View Map Feature
- Filters feature
- Lodging options (based upon TDY Location), divided by category and listed from least expensive to most expensive
- Sort By to change the order of the lodging listing
- Request TMC Assistance (bottom of the screen)

View the lodging options:

1. Scroll down the page to review the lodging list. **Note**: At or below per diem hotels appear at the top of the list with a **Recommended** indicator in *green* (Figure 5-21a). Hotels over **Per Diem** appear lower on the lodging list and the cost displays in red (Figure 5-21b, Indicator 1).

| Select Lodging                                   |               |              |                       | Skip booking 🗲  |
|--------------------------------------------------|---------------|--------------|-----------------------|-----------------|
| Search By TDY Locati V                           | TDY Location* | $\checkmark$ | Check-in/Check-out*   | <b>Q</b> Search |
| Advanced Options                                 |               |              | —                     |                 |
| View Map                                         | 荘 Filters     |              | Sort By               | Rate Category   |
| <ul><li>SA HAMPTON R</li><li>✓ Details</li></ul> | OADS          | DoD Lod      | ging \$92<br>per nigt | 2 Select >      |

Figure 5-21a: Select Lodging Screen - Recommended

| Select Lodging                                                 |               | Skip booking 🔶                        |
|----------------------------------------------------------------|---------------|---------------------------------------|
| Search By TDY Location* TDY Locati  ATLANTA,GA                 | Check-in/Chec | 2023 - 07/27/2023 Q Search            |
| View Map 32 Filters                                            |               | Sort By Cost (Highest)                |
| <ul> <li>The Ritz-Carlton, Atlanta</li> <li>Details</li> </ul> | Commercial    | \$409<br>per night Select >           |
| Glenn Hotel, Autograph Collection                              | Commercial    | Per Diem: \$163<br>\$260<br>per night |

Figure 5-21b: Select Lodging Screen - Over Per Diem

To see the hotels in relation to the TDY Location or other search criteria (Location or Airport) use the View Map or Filters feature (Figure 5-21). From here, you can select a rate box (Figure 5-22, Indicator 1), zoom in (+) or zoom out (-) (Figure 5-22, Indicator 2). You can enter a street address and select Filters, or use Search By to chance options and Search to locate a hotel.

You can select a hotel rate box and from there select the hotel or return to the **Select Lodging** page to choose a hotel from the list.

- Policy compliant lodging displays in a green or blue rate box.
- Non-compliant lodging displays in a white rate box.

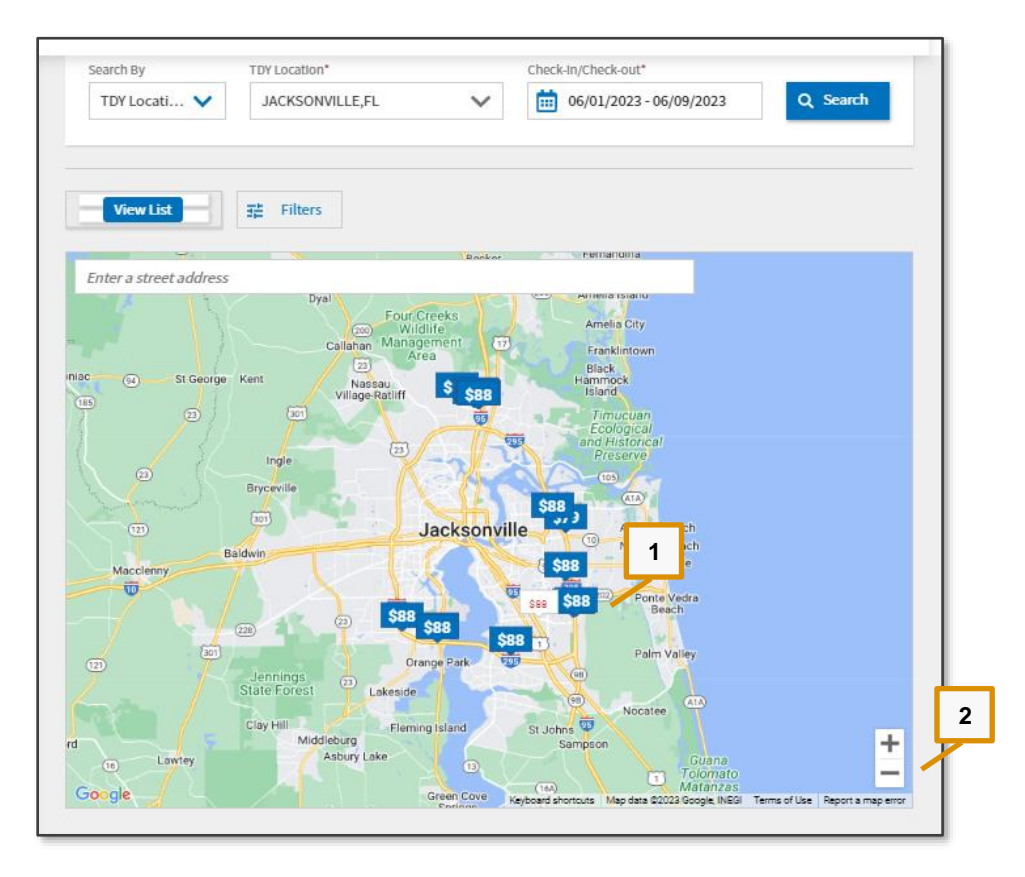

Figure 5-22: View List Map Screen

3. On the **Select Lodging** page (figure 5-21), to view information on the specific hotel, select **Details** and the screen expands (Figure 5-23). There is an Info link to view the **Contact** data – hotel name, location using Google Maps, address, phone and fax numbers, and website link. Under **Policy** link provides the hotel's cancellation rules, methods of payment, property description, etc.

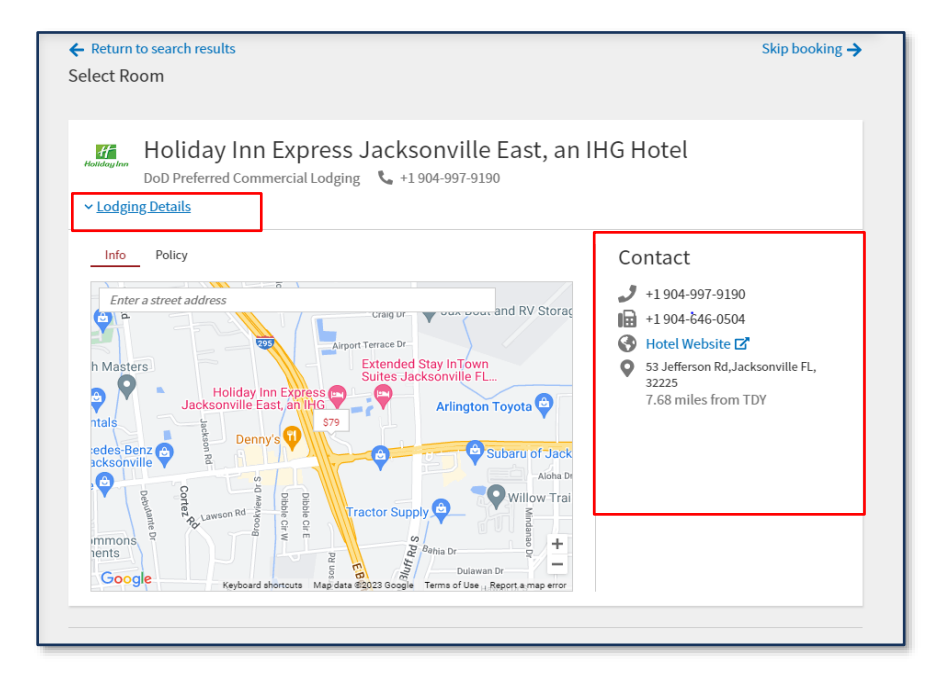

Figure 5-23: Hotel Details Screen

4. Choose Select to advance to booking. The Select Room page opens (Figure 5-24).

| S | Select Lodging                      |                                    |         |                     |                   | Skip booking 🔶 |
|---|-------------------------------------|------------------------------------|---------|---------------------|-------------------|----------------|
|   | Search By<br>TDY Locati 💙           | TDY Location*<br>JACKSONVILLE,FL   | ~       | Check-in/Check-out* | 06/09/2023        | Q Search       |
|   | View Map                            | 표 Filters                          |         |                     | Sort By Rate (    | Category 🗸     |
|   | www. Holiday Inn Expre<br>→ Details | ss Jacksonville East, an IHG Hotel | DoD Pro | eferred Commercial  | \$79<br>per night | Select >       |
|   | DoubleTree by Hil                   | ton Hotel Jacksonville Airport     | DoD Pre | eferred Commercial  | \$82<br>per night | Select >       |
|   | Comfort Suites Ai                   | rport Jacksonville, Flo            | DoD Pre | eferred Commercial  | \$84<br>per night | Select >       |

Figure 5-24: Select Room Screen

- 5. View the room types. Select **Room Detail** if you want to see more room information.
  - If you can't find accommodations, consider the **Request TMC Assistance** option located at the bottom of both the **Select Lodging** (Figure 5-20) and **Select Room** screens to have the TMC help you find lodging. Select the option.
    - A Request TMC Assistance box opens (Figure 5-25). The default Rate Category is Commercial.
    - Use the drop-down menu to view other options. Based upon your servicing TMC, and if your TDY location offers other than **Commercial** arrangements, you may use **Request TMC** Assistance to request those other lodging reservations.

| Request TM<br>The Travel Ma | 1C Assistance X                          |
|-----------------------------|------------------------------------------|
| booking your<br>apply.      | travel arrangements. Additional fees may |
| Rate Category               | Commercial 🗸                             |
| Additional Com              | DoD Lodging                              |
| Please help<br>reservation  | DoD Preferred Commercial                 |
| 06/01/2023                  | DoD Privatized Lodging                   |
|                             | Commercial                               |
|                             | Cancel Send Request                      |

Figure 5-25: Request TMC Assistance Box

- Before switching the Rate Category field and selecting another lodging type, you should contact your DTA, and verify your organization's TMC support capabilities.
- Under Additional Comments, provide comments to the TMC, but don't overwrite the systemgenerated comments.
- 6. After choosing **Select** (hotel room) or **Send Request (Request TMC Assistance)**, DTS provides a booking message when successful along with a confirmation number.

**Note**: If the TO or you make offline lodging reservations, you will need to update the lodging cost under **Per Diem**.

7. The **Group Reservation Preferences** page opens (Figure 5-26).

| <b>R</b> F | <b>LIGHT</b> to Washington                           | on Dulles                                                  | 1       | Booked!                                                         |                                   |
|------------|------------------------------------------------------|------------------------------------------------------------|---------|-----------------------------------------------------------------|-----------------------------------|
| Friday Jun | e 09, 2023                                           |                                                            |         |                                                                 | Non Stop                          |
| JAX - Ja   | cksonville                                           | ≁                                                          | IAD - I | Washington Dulles                                               | ② 1h 52m                          |
| nterna     | tional Apt                                           |                                                            | Interr  | national Apt                                                    | Fare Rules                        |
|            | United Airlines<br>Flight 1869 🕄<br>No Seat Selected | <b>14:15 PM</b><br>JAX - Jacksonville<br>International Apt | *       | <b>16:07 PM</b><br>IAD - Washington Dulles<br>International Apt | DURATION<br>② 1h 52m              |
| Method     | of Payment*                                          |                                                            |         |                                                                 |                                   |
| Governme   | ent naver charge card (G                             |                                                            |         |                                                                 |                                   |
|            |                                                      |                                                            |         |                                                                 | Total Group Cost                  |
|            |                                                      |                                                            |         |                                                                 | \$1379.50 includes taxes and fees |

Figure 5-26: Group Reservation Preferences – Return Segment

**Note**: The **Daily Cost** and **Estimated Total Group Cost** displays for all travelers, not per individual traveler. If you enter costs manually under **Per Diem**, make sure the totals are for all travelers. For example, the group contains five travelers who need lodging for 8 nights each. DTS displays a total lodging cost of \$3,160.00. The hotel will cost \$79.00 per traveler nightly.

8. Scroll to the bottom of the page and select **Continue**.

# 2.6 Review Reservations

The **Progress Bar** tracks your reservation selection advancement and then DTS brings you to **Review Reservations** listing the selected flights, rental car, lodging preferences, and total group cost for each. 1. Starting at the top of the page, review the reservation information. The bottom of the screen, DTS provides the **Summary of Trip Costs** (Figure 5-27).

|               |           | Estimated Group Reservation Costs |
|---------------|-----------|-----------------------------------|
| June 01, 2023 | \$5211.55 | \$6501 05                         |
| June 09, 2023 | \$1379.50 | 20221.02                          |
|               |           | includes taxes and fees           |
|               |           |                                   |
|               |           |                                   |

Figure 5-27: Summary of Trip Costs Screen

2. Once you complete the review, select **Continue**.

DTS opens the **Request Reservations** window displaying the *Traveler Summary, Reservation Preferences, Trip Details*, and *Points of Contact* sections (Figure 5-28a and Figure 5-28b)

1. Scroll down the page to view the information.

| Fraveler Summary          |              |           | Manage Travelers      |
|---------------------------|--------------|-----------|-----------------------|
| Total Travelers 5         | Defined Trav | velers 5  | Undefined Travelers 0 |
| Primary Traveler          | Phone Number | Email Ado | dress                 |
| 😭 🛛 Eric T. West          | 703-555-1212 | eric.wes  | t@mail.mil            |
| Select All Travelers      |              |           |                       |
| Traveler                  | Phone Number | Email Add | dress                 |
| Allison T. Garcia         | 111-111-1111 | email@r   | mail.mil              |
| Traveler                  | Phone Number | Email Ado | dress                 |
| Kylee T. Linden           | 7890896654   | EMAIL@    | MAIL.MIL              |
| Traveler                  | Phone Number | Email Add | race                  |
| Chris A. West             | 384-304-2930 | EMAIL@N   | MAIL.MIL              |
| Traveler                  | Phone Number | Email Ado | dress                 |
| Jessica T. Morton         | 5715679876   | EMAIL@    | MAIL.MIL              |
| ▲ Hide full traveler list |              |           |                       |

Figure 5-28a: Request Reservations - Details Screen (top)

| rip Details                    |                                     |                                   |
|--------------------------------|-------------------------------------|-----------------------------------|
| 06/01/2023 - 06/09/2023        | Start Location<br>RES: Warrenton,VA | End Location<br>RES: Warrenton,VA |
| oint of Contact Info           | rmation                             |                                   |
| Name*                          | Phone Number*                       | Email Address*                    |
| Eric T. West                   | 703-555-1212                        | eric.west@mail.mil                |
| TMC Group ID                   |                                     |                                   |
| 74078                          |                                     |                                   |
| Additional Comments to the TMC |                                     |                                   |
|                                |                                     | Send Request and Continue         |
|                                |                                     | K Back Continue without Sending > |

*Figure 5-28b: Request Reservations - Details Screen (bottom)* 

- Review the *Point of Contact Information* section (POC Name, Phone number, Email Address, TMC Group ID, and Additional Comments) (Figure 5-28b) and update if necessary.
  - DTS enables email delivery to the TMC before signing the group authorization. **Select Send Request** and **Continue** (Figure 5-28b).
    - A **DTS Request for Group Travel Reservations** email (with group travel preferences) generates to the TMC. The POC receives a copy of the DTS email.

**Note 1**: The email doesn't transmit TSA or form of payment information. Additional, coordination with the TMC or TO is necessary to solidify the group reservations.

**Note 2**: You should follow your local business rules when it comes to booking reservations for a group authorization and directly contacting the TMC.

3. Verify email action. After DTS sends the email, the group authorization updates the **Digital Signature** page with a **CTO Email Sent** stamp (Figure 5-29). **Note**: The document is not yet **SIGNED**.

| Check document for errors.          | <u>.</u>            |                                  |   |
|-------------------------------------|---------------------|----------------------------------|---|
| 02/06/2023 2:10PM<br>CREATED        | NAME<br>Eric T West |                                  |   |
| 02/06/2023 2:25PM<br>CTO EMAIL SENT | NAME<br>Eric T West | COMMENT<br>A Reservation Request |   |
| (Pending)<br>SIGNED                 |                     |                                  |   |
| DOCUMENT STATUS *                   | nis document        | ROUTING LIST *                   | ~ |

Figure 5-29: Digital Signature Page

- The status change to reflect **CTO Email Sent** is also viewable under **My Travel Documents** or **Manage Trips for**: Travelers documents.
- 4. The **Primary Traveler** should receive a TMC confirmation email for reservation information. Once obtained, proceed to **Expenses** and enter estimated should cost. **Note**: Reach out to the TMC if you don't receive an email confirmation.

For more the DTS Request for **Group Travel Reservations** email, see the <u>DTA Manual, Appendix E</u>. For about DTS reservations, see the <u>DTS Guide 2: Authorizations</u>.

# 2.7 Expenses Module

From the **Progress Bar**, select **Expenses**. The Group Authorization **Enter Expenses** page functions like the standard authorization with a running list of reservations, other expenses, mileage allowances, receipt attachment and **Import a PDF** features (Figure 5-30). For group trips, you enter expense items, for the total cost for all travelers, except for mileage.

Once the TMC books the required reservations, the projected amounts for reservation preferences typically require updating. On the **Enter Expenses** page, when you view a reservation preference, for example air and rental car, and use the option or 3-dots icon, you will not be able to edit the expense. The only option is **Duplicate Expense** (Figure 5-30, Indicator 2).

**Note**: You may want to take a screen shot of your reservation preferences as supporting documentation before removal. Consult with your Lead DTA for guidance.

| Sort By Date (Newest)  Expand All                                                              | Add 2                             | ]<br>] |
|------------------------------------------------------------------------------------------------|-----------------------------------|--------|
| ✓ United Airlines (Flight 1869 - JAX to IAD)         ✓ Details       06/09/2023                | \$1 370 50 :<br>Duplicate Expense | 1      |
| <ul> <li>Lodging (Jacksonville, FL)</li> <li>Details 06/01/2023 - 06/09/2023</li> </ul>        | \$3,160.00 <b>:</b><br>IBA        |        |
| <ul> <li>✓ United Airlines (Flight 6016 - IAD to JAX)</li> <li>✓ Details 06/01/2023</li> </ul> | \$1,379.50 <b>:</b><br>IBA        |        |
| <ul> <li>➡ Hertz (JAX)</li> <li>✓ Details 06/01/2023 - 06/09/2023</li> </ul>                   | \$672.05 <b>:</b><br>IBA          |        |

Figure 5-30: Enter Travel Expenses Screen

# 2.7.1 Reservation Preferences

To update air or rail and rental car costs follow the steps below:

- 1. From the **Progress Bar**, select **Review Reservations**. The screen displays. Select "**Remove**" for all the reservation preferences (i.e. air, rail or rental car) made in the document.
- 2. The screen refreshes and the reservation preferences no longer appear.
- 3. Navigate back to the **Expenses** screen to enter air or rail, and rental car costs manually on the **Enter Expenses** page using **Add** to enter each item.
- 4. Select the appropriate **Expense Category**.
- 5. Enter all the required information.
- 6. Be sure to save each entry.

To update the Lodging cost, follow these steps:

- 1. On the Enter Expenses page, on the lodging row select the option or 3-dots icon and DTS brings to you the Review Group Per Diem Amounts page.
- Enter the correct daily lodging amount or remove the lodging following the remove steps listed above. If you remove the hotel reservation preferences, the per diem entitlements will default to the maximum amount. Be sure to update the per diem entitlements to the proper amounts. See Section 2.7.

## 2.7.2 Reimbursable Expenses

You should enter the known reimbursable expenses for the group travelers just as you would for any other authorization (Figure 5-30, Indicator 1). **Example**: The group contains five travelers. Each traveler will incur a baggage fee of \$25. You will enter the fee as one single entry using the steps below.

**Note**: Certain expenses such as rental car gasoline will only be associated to the traveler renting the car. The expense is not distributed among all the travelers. Additionally, mileage to the terminal should be entered on the individual authorizations. Typically, if travelers are driving their POV to and from the airport the mileage distance would be different based upon each travelers starting point (i.e., residence or duty station).

- 1. On the Enter Expenses page, select Add.
- 2. The Add New window appears.
- 3. Select the **type\*** (Expense) from the drop down menu.
- 4. From the Expense Category list, select the specific expense, and complete all the necessary fields.

For the example, 5 travelers with a \$25.00 single baggage expense, you would enter of \$125.00. **Note**: Later, you will distribute the cost between the travelers.

5. Be sure to save your expense entries.

## 2.7.3 Attach Supporting Records

You may have supporting documents such as TMC or TO information which you need to include in the group authorization.

- If the expense is already listed in the group authorization, select **details** and you can drag and drop to attach the supporting record.
- If you just need to a supporting document:
  - On the Enter Expenses page, select Add.
  - The **Add New** window appears.
  - Select the **type\*** (Expense) from the drop down menu.
  - Select **Documents**.
    - Choose the best option for the document category.
    - Complete the information on the Add New window.
    - Select Add to save the entry.

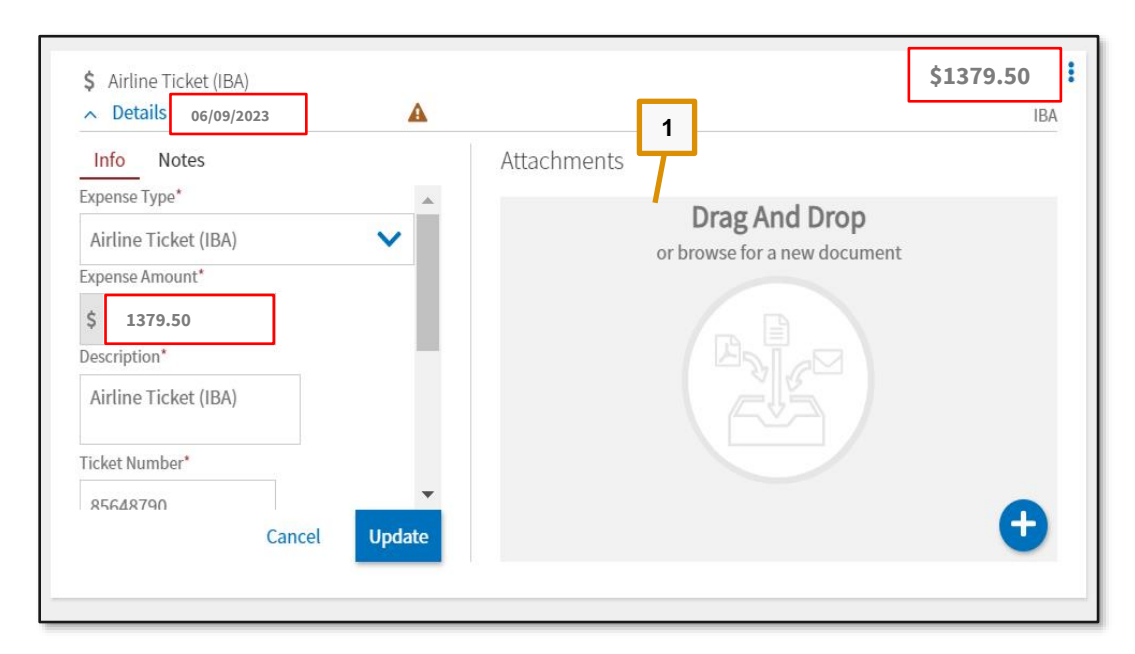

Figure 5-31: Expense Item Details

Once you complete the **Enter Expenses** actions, select **Continue**. DTS advances to the **Review Group Per Diem Amounts** page.

**Note 1**: The **Expense** categories (with the Expense types) contain typical expenses, which travelers might incur (based upon the mission). If the **Expense** table does not include an allowable incurred expense, the traveler should contact their DTA or AO (see your local business rules) for guidance on entering the expense in DTS.

**Example**: A traveler is overseas on official travel using the Government Travel Charge Card (GTCC) and incurs a *Cross Border Processing Fee*. In DTS, an option could be to use the Foreign Currency Conv Fees expense type to record the cost. The traveler could add notes to the expense for the AO to review.

**Note 2**: Certain cost information (e.g., driving distance to the trip starting point) is different for each traveler. For those, you will need to estimate the totals to get a good "should cost" for the overall trip. The travelers can update the "should costs" on their individual authorizations.

For more details on entering expenses, see <u>DTS Guide 2: Authorizations</u>.

# 2.8 Per Diem Module

You will need to enter the correct estimate for the lodging after receiving the TMC reservation information.

- 1. From the **Progress Bar**, select **Per Diem**. The **Review Group Per Diem Amounts** screen displays daily lodging and M&IE details. The group/ungroup action allows you to expand or collapse data and flags the first last and last day travel allowances.
- Select either the options 3-dots icon or the Adjust Per Diem Amounts button. The Adjust Per Diem Amounts screen displays the Lodging Cost and M&IE Cost. Based upon the reservation information provided by the TMC or TO, update lodging cost *per* traveler. DTS will automatically multiply the entered amount and provide the total for all travelers on the Per Diem Entitlements screen.
- 3. When you finish reviewing the information, select **Continue**.

For more details on entering expenses, see <u>DTS Guide 2: Authorizations</u>.

# 2.9 Accounting > Lines of Accounting (LOA)

The primary traveler or document creator may select the LOA for the group authorization or based upon your local business rules the LOA may be added later. The LOA must be on the group authorization before the Authorization Official approves the trip. The **Review Accounting** page provides the options for adding a LOA to the group authorization.

- 1. On the **Accounting** page, you can select **From** [organization], **Shared LOA**, or **Cross Org LOA** options to add the LOA or your organization may elect to have a LOA appear automatically on your document.
- 2. Make sure all expenses allocate to the LOA label. **Note**: If you select more than one LOA, be sure to allocate the expenses to the appropriate LOAs.
- 3. When you complete the LOA section, select **Continue**.

For more information on adding Lines of Accounting and allocating expenses, see <u>DTS Guide 2: Authorizations</u>.

## 2.9.1 Accounting > Partial Payments

The **Review Accounting** page allows **Scheduled Partial Payments (SPPs)** for the Primary Traveler and the members of the group when the TDY is greater than 45 days.

- 1. Select the LOA for the document.
- 2. Select the **Request SPP** link and DTS calculates the payments based upon the trip duration (greater than 45 days) for each 30 days of estimated costs and displays the detailed information.

**Note 1**: The SPPs also reflect in the individual authorizations permitting each DTS user to track their respective payment(s).

**Note 2**: If you need to add expenses, be sure to de-schedule the SPPs. Then go to **Expenses** and **Add** the expense items. Return to the **Review Accounting** page, select the **Request SPP** link and DTS calculates the payments.

## 2.9.2 Accounting > Advances

Group authorizations do not permit requests for advances.

# 2.10 Cost Distribution

The **Distribute Costs** window lists all costs. There are two sections: *Undistributed Expenses* and *Distributed Expenses*. The **Distribution Costs** page lets you **Distribute** or divide those costs amongst all group travelers as appropriate (Figure 5-32).

| , Undistributed Expenses                         |                           |                             |                                        |                                       |
|--------------------------------------------------|---------------------------|-----------------------------|----------------------------------------|---------------------------------------|
| ∧ Other Expenses                                 |                           |                             |                                        |                                       |
| Expense<br>Taxi - To/From Terminal               | Date<br>06/01/2023        | Undistributed<br>\$250.00   | Distributed<br>\$0.00                  | Distribute                            |
| Expense<br>Baggage - 1st Checked Bag             | Date<br>06/01/2023        | Undistributed<br>\$125.00   | Distributed<br>\$0.00                  | Distribute                            |
| Reservation Expenses                             |                           |                             |                                        |                                       |
| Expense<br>United Airlines (Flight 6016 - IAD to | Date<br>06/01/2023        | Undistributed<br>\$1,379.50 | Distributed<br>\$0.00                  | Distribute                            |
| Expense<br>United Airlines (Flight 1869 - JAX to | Date<br>06/09/2023        | Undistributed<br>\$1,379.50 | Distributed<br>\$0.00                  | Distribute                            |
| Expense<br>Hertz (JAX)                           | Date<br>06/01/2023        | Undistributed<br>\$672.05   | Distributed<br>\$0.00                  | Distribute                            |
|                                                  |                           |                             |                                        |                                       |
| Distributed Expenses                             |                           |                             |                                        |                                       |
| ∧ Per Diem                                       |                           |                             |                                        |                                       |
| Expense<br>Lodging / M&IE                        | Date<br>06/01/2023 - 06/0 | Total 0                     | Undistributed<br>\$0.00/ \$0.00 \$3,16 | Total Distributed<br>0.00/ \$2,507.50 |
| View Details                                     |                           |                             |                                        |                                       |

Figure 5-32: Distribute Costs Screen

- 1. Select **Distribute** (Figure 5-32, Indicator 1) by the expense item.
- 2. A **Distribute Costs** screen opens (Figure 5-33).
- 3. Select the **Distribution Method**: **Evenly**, **By Amount**, or **By Percent** (Figure 5-33, Indicator 1). **Note**: Make sure to dispense all costs.

| Distribution Method Evenly         | ~                       |                   |          |                          |                   |
|------------------------------------|-------------------------|-------------------|----------|--------------------------|-------------------|
| Expense<br>Taxi - To/From Terminal | Undistributed<br>\$0.00 | Per Pers<br>20.00 | on<br>)% | osts must be distributed | d before the grou |
| V Traveler                         |                         | Amount            |          |                          |                   |
| 🛃 😭 Eric T. West                   |                         | \$50.00           | •        |                          |                   |
| Allison T. Garcia                  |                         | \$50.00           |          | Distributed              | Distribute        |
| Kylee T. Linden                    |                         | \$50.00           |          | Distributed              | Distribute        |
| Chris A. West                      |                         | \$50.00           |          | \$0.00                   |                   |
| Jessica T. Morton                  |                         | \$50.00           |          |                          |                   |
|                                    |                         |                   |          | Distributed<br>\$0.00    | Distribute        |
|                                    |                         |                   | -        | 3 <sup>Juted</sup>       | Distribute        |
|                                    |                         |                   |          | Distributed              | Distribute        |

Figure 5-33: Distribute Cost Screen

- 4. Checkmark the box by the individual traveler or checkmark the box next to **Traveler** to select all travelers (Figure 5-33, Indicator 2).
- 5. Select **Distribute** (Figure 5-33, Indicator 3).
- 6. The expense item moves from the Undistributed Expenses section to the Distributed Expenses section of the page. **Note**: Per Diem (Lodging/M&IE) is automatically distributed evenly among each traveler and cannot be distributed differently.
- 7. Continue distributing costs for each expense item by your preferred method.
- 8. Once you go through all the costs, DTS displays an information icon notifying you of the expense distribution status (Figure 5-34, Indicator 1). The reset and edit distribution links appear next to each expense item (Figure 34, Indicator 2).

| orization can be approved.                       |                    |                                 |                   |
|--------------------------------------------------|--------------------|---------------------------------|-------------------|
| Distributed Expenses                             |                    |                                 |                   |
| All expenses have been distributed to t          | the group.         |                                 |                   |
| ∧ Other Expenses                                 |                    |                                 |                   |
| Expense<br>Taxi - To/From Terminal               | Date<br>06/01/2023 | Total Distributed<br>\$250.00   | Reset Edit        |
| Expense<br>Baggage - 1st Checked Bag             | Date<br>06/01/2023 | Total Distributed \$125.00      | Reset Edit        |
| <ul> <li>Reservation Expenses</li> </ul>         |                    |                                 |                   |
| Expense<br>United Airlines (Flight 6016 - IAD to | Date<br>06/01/2023 | Total Distributed<br>\$1,379.50 | Reset Edit        |
| Expense<br>United Airlines (Flight 1869 - JAX to | Date<br>06/09/2023 | Total Distributed<br>\$1,379.50 | Reset Edit        |
| Expense<br>Hertz (JAX)                           | Date<br>06/01/2023 | Total Distributed<br>\$672.05   | Reset Edit        |
| ∧ Per Diem                                       |                    |                                 |                   |
| Expense                                          | Date               | Total Undistributed             | Total Distributed |

Figure 5-34: Distributed Expenses (confirmation) Screen

9. Select **Continue** to advance.

# 2.11 Review > Review Group Authorization

The final process for the **Group Authorization** is the **Review**. From the **Progress Bar**, under **Review** there are 4 sections:

- Review Profile
- Review Group Authorization
- Other Auths and Pre-Audits
- Sign and Submit

Note: If you don't need to modify the traveler profile, skip **Review Profile**, and go directly to **Review Group Authorization** instead.

The **Review Trip Group Authorization** screen provides the full details and allows you to make changes (Figure 5-35). From this page, you can:

- Add Comments to the AO (Figure 5-35, Indicator 1) or use the short cut link Go to [Document Sections] (Figure 5-35, Indicator 2) to make changes.
- Expand Show Details for reservation preferences (Figure 35, Indicator 3).
- View the Reservation Request confirmation of TMC email sent (Figure 5-335 Indicator 4).

• Verify the Expenses, Per Diem, Accounting Codes, Group Cost Distributions, and Estimated Travel Costs.

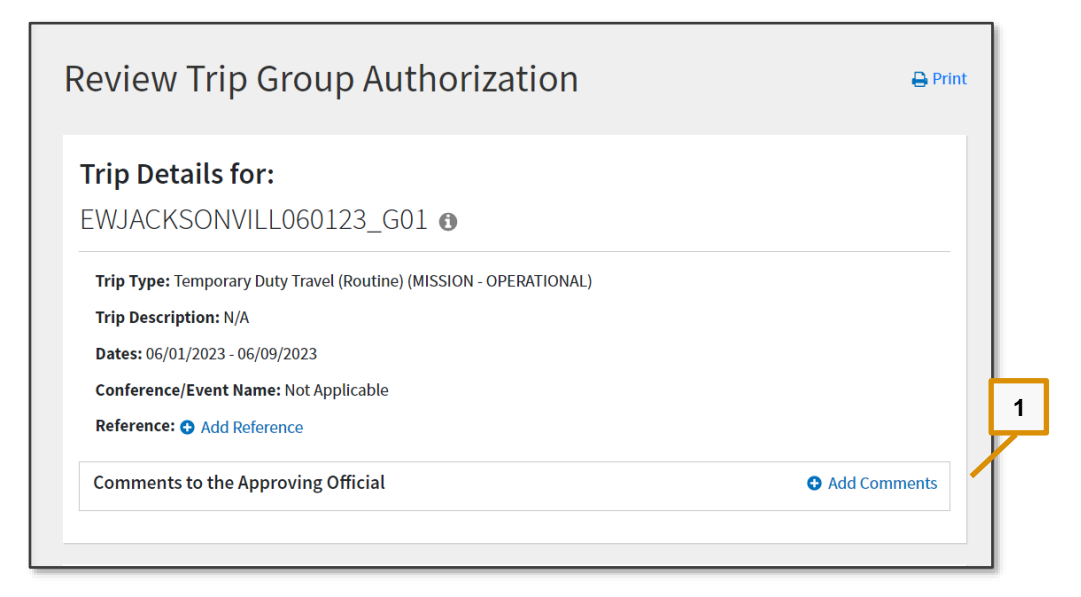

### Figure 5-35: Review Trip Group Authorization Screen

| Total Travelers     | 5 |  |
|---------------------|---|--|
| Defined Travelers 5 |   |  |
| Undefined Travelers | 0 |  |
| Primary Traveler    |   |  |
| 🖒 Eric T. West      |   |  |
| Phone Number        |   |  |
| 703-441-6767        |   |  |
| Email Address       |   |  |
| eric.west@mail.mil  |   |  |

Figure 5-35: Review Trip Group Authorization Screen (continued)

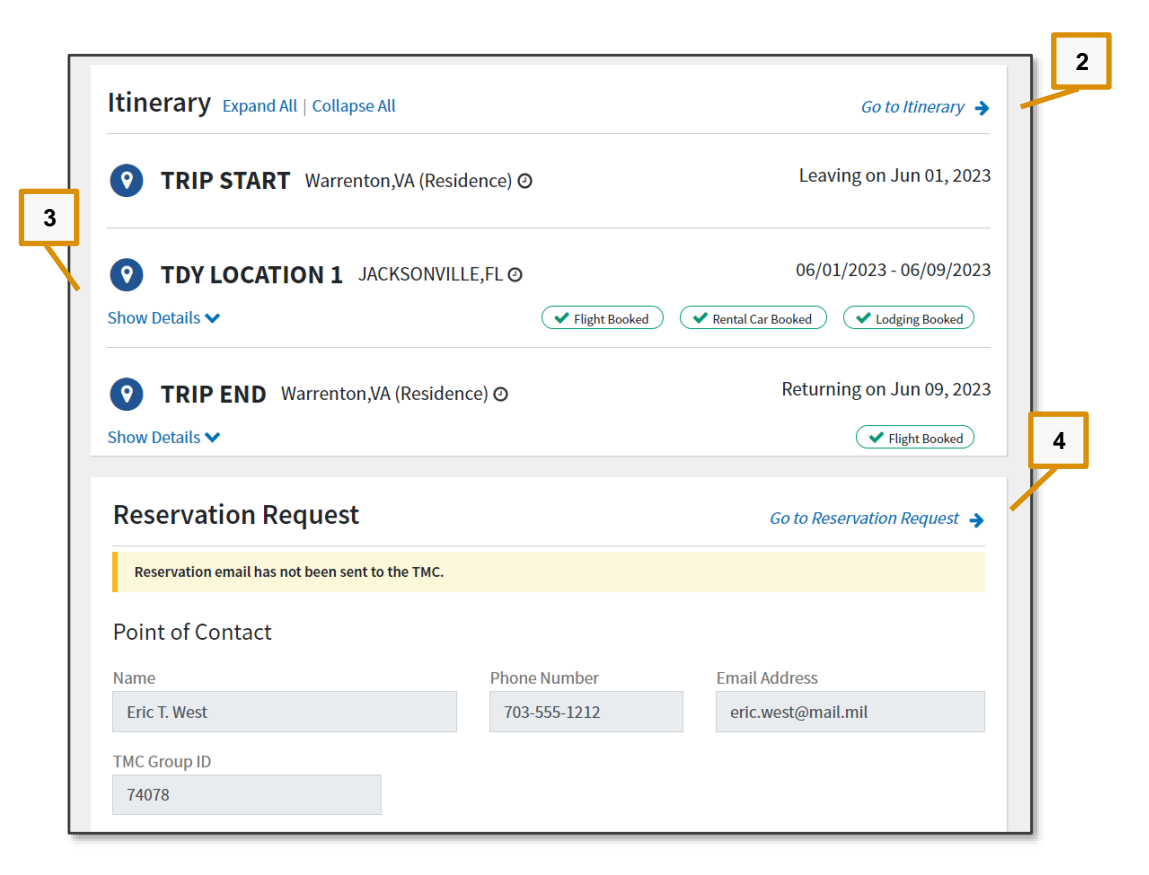

Figure 5-35: Review Trip Group Authorization Screen (continued)

| лрег                | ISES Expand All   Collapse All                           |                       |                    |                         | Go to Expenses    |
|---------------------|----------------------------------------------------------|-----------------------|--------------------|-------------------------|-------------------|
| \$ R                | ESERVATION EXPENSES                                      |                       |                    |                         | 4 item            |
| lide Deta           | FLIGHT<br>United Airlines (Flight 6016 - IAD to<br>JAX)  | Receipt<br>Required   | DATE<br>06/01/2023 | METHOD OF REIM.         | COST<br>\$1379.50 |
| <mark>Hertz.</mark> | RENTAL CAR<br>Hertz (JAX)                                | Receipt<br>Required   | DATE<br>06/01/2023 | METHOD OF REIM.<br>GTCC | COST<br>\$672.05  |
| Holiday Inn         | LODGING<br>Holiday Inn Express Jack<br>(JACKSONVILLE,FL) | Receipt<br>Required   | DATE<br>06/01/2023 | METHOD OF REIM.         | COST<br>\$395.00  |
|                     | FLIGHT<br>United Airlines (Flight 1869 - JAX to<br>IAD)  | C Receipt<br>Required | DATE<br>06/09/2023 | METHOD OF REIM.         | COST<br>\$1379.50 |

*Figure 5-35: Review Trip Group Authorization Screen (continued)* 

| <b>S</b> OTHER EXPENSES                           | S          |          |                       |                      | Iotal: \$375.00 |
|---------------------------------------------------|------------|----------|-----------------------|----------------------|-----------------|
| lide Details ٨                                    |            |          |                       |                      |                 |
| Taxi - To/From Terminal                           | 60         | Receipt  | METHOD OF REIM.       | DATE                 | COST            |
|                                                   | 1          | Required | GTCC                  | 06/01/2023           | \$250.00        |
| Deggage 1st Checked Deg                           | -          | Receipt  | METHOD OF REIM.       | DATE                 | COST            |
| Baggage - ISCChecked Bag                          | <b>A</b> E | receipe  |                       |                      |                 |
|                                                   |            | Required | GTCC                  | 06/01/2023<br>No Sub | \$125.00        |
| Baggage - ISt Checked Bag SUBSTANTIATING Per Diem | DOCUM      | IENTS    | GTCC                  | 06/01/2023<br>No Sub | \$125.00        |
| SUBSTANTIATING                                    | DOCUM      | IENTS    | GTCC<br>TOTAL LODGING | 06/01/2023<br>No Sub | \$125.00        |

Figure 5-35: Review Trip Group Authorization Screen (continued)

| ACCOUNTING LABEL OF | RGANIZATION | ALLOWED   | ACTUAL    |
|---------------------|-------------|-----------|-----------|
| 23 TRAINING D       | IMOCSD      | \$9473.55 | \$9473.55 |
| Show Details 🗙      |             |           |           |
|                     |             |           |           |

Figure 5-35: Review Trip Group Authorization Screen (continued)

| CATEGORY   | ALLOWED            | ACTUAL              |
|------------|--------------------|---------------------|
| LODGING    | \$3160.00          | \$2159.00           |
| M&IE       | \$2507.50          | \$2507.50           |
| OTHER      | \$375.00           | \$375.00            |
| RENTAL CAR | \$672.05           | \$672.05            |
|            | TOTAL EST. ALLOWED | TOTAL EST.          |
|            | \$9473.55          | ACTUAL<br>\$9473.55 |

Figure 5-35: Review Trip Group Authorization Screen (continued)

If the group document requires no changes, select Continue

# 2.12 Review > Other Auths and PreAudit > Sign and Submit

The **Other Auths and Pre Audits** page identifies any expense requiring justification, an expense exceeding a threshold as well as providing advisories. Just like with any authorization, you must provide comments and justifications before moving forward. When you complete this step, select **Continue**.

If you have completed all required necessary actions, you should be able to advance to the **Digital Signature** page and sign the document. However, if there are open items then resolve them before signing.

Typical open item include:

• *Pending TMC request email delivery.* If you have not yet emailed your reservation requests to the TMC, a pop-up message displays prompting you to send the email (Figure 5-36).

| Confirm Submit X                                                                       |  |  |
|----------------------------------------------------------------------------------------|--|--|
| Your reservation requests have not been sent to the TMC. Do you want to send them now? |  |  |
| Point of Contact Information                                                           |  |  |
| Name *                                                                                 |  |  |
| Eric T. Traveler                                                                       |  |  |
| Phone Number *                                                                         |  |  |
| 7890896654                                                                             |  |  |
| Email Address *                                                                        |  |  |
| Email@mail.mil                                                                         |  |  |
| TMC Group ID                                                                           |  |  |
| 62782                                                                                  |  |  |
| Additional Comments to the TMC                                                         |  |  |
| Lodging assistance required for 3 travelers                                            |  |  |
|                                                                                        |  |  |
| Submit without Sending Send and Submit                                                 |  |  |

Figure 5-36: Confirm Submit (TMC email) Screen

- Select **Send and Submit** to transmit the TMC email for reservation support providing:
  - Contact information (Name, Phone Number and Email Address) for the group POC
  - TMC Group ID
  - Additional Comments to the TMC (add information)
- DTS updates the Reservation Request portion of the document recording Email sent to the TMC with date and time action.
- Follow your local business rules for providing the travelers' TSA and GTCC data to the TMC for reservations and ticketing.
- Unidentified Travelers. DTS can't send the TMC email if your document contains unidentified travelers (Figure 5-37). You need to add the additional travelers.

| Req              | uest Reservations                                                                                                    |
|------------------|----------------------------------------------------------------------------------------------------|
| Send t<br>proces | the reservation preferences for all group travelers to the Travel Management Center (TMC) for<br>ssing.                                                                        |
| <b>A</b> ]       | There are 1 undefined travelers on this Group Authorization.<br>All travelers must be added to your authorization before you can send your reservation preferences to the TMC. |

#### Figure 5-37: Undefined Traveler Warning Message

- o Return to the Add Group Travelers page, select Manage Travelers.
- o Identify all travelers for the document.
- Go through the **Review Group Authorizations** steps.

- Send and Submit the TMC email for reservation support.
- Pending TMC reservations confirmation email.
  - The **Primary Traveler** must monitor for the TMC reservation's email. Once obtained, review the email, and verify the TMC booked the required group reservations.
  - Attach the TMC's response and any other supporting documentation to the group authorization on the **Enter Expenses** screen, under the **Add** feature.
  - Update the group authorization's reservation costs and ensure all expenses are properly distributed.

After clearing the open items, go through the **Review** steps. Justify any **Reason** Codes or **Pre-Audit** flags. On the **Digital Signature** page (Figure 5-38), check the box, **I agree to SIGN this document**, and select **Submit Completed Document** to send your group authorization for approval and routing through the system.

| 02/03/2023 12:08PM                                                                                                    |                             |                                                                    |              |
|----------------------------------------------------------------------------------------------------|-----------------------------|--------------------------------------------------------------------|--------------|
| NAME                                                                                                    |                             |                                                                    |              |
| Eric T West                                                                                                    |                             |                                                                    |              |
| 02/06/2023 04:14PMEST                                                                                                    |                             |                                                                    |              |
| CTO EMAIL SENT                                                                                                    |                             |                                                                    |              |
| NAME                                                                                                    |                             |                                                                    |              |
| Eric T West                                                                                                    |                             |                                                                    |              |
| A Reservation Request                                                                                                    |                             |                                                                    |              |
| DOCUMENT STATUS*                                                                                                    | nis document                | ROUTING LIST *                                                     | ~            |
| I agree to SIGN the second second |                             |                                                                    |              |
| <ul> <li>I agree to SIGN th</li> <li>Additional Comments</li> </ul>                                                                                                    |                             |                                                                    | Add Comments |
| I agree to SIGN th     Additional Comments                                                                                                    |                             | TODAY'S DATE                                                       | Add Comments |
| I agree to SIGN th     Additional Comments     NAME     Eric T West                                                                                                    |                             | today's date<br>02/06/2023                                         | Add Comments |
| I agree to SIGN th     Additional Comments  NAME Eric T West By clicking "Submit" you an                                                                                                    | e legally signing this docu | TODAY'S DATE<br>02/06/2023<br>ment to be submitted for routing and | Add Comments |

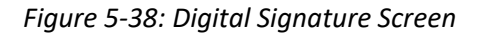

Once signing is complete, to exit the window, select **Go To Homepage** at the bottom of the screen.

# **Chapter 3: Group Authorization Tools**

Group Authorizations have the same options of printing, adjusting, and amending (depending on the document status) as a regular authorization. There are two additional tools, which are **View Group Manifest** and the **Lock Group Auth** (Figure 5-39). These features only appear in the **Options** listing for approved documents.

Once the AO approves the group authorization, DTS separates the single group document into individual travel authorizations. At this point, the individual trips are view only and the status will not change, until the group authorization locks.

A helpful tracking reference is within the individual authorizations. DTS provides the primary traveler's name, document name, and TA Number under **Comments to the Approving Official**.

**Note**: If you do not have group access to all the travelers named in the group authorization, the view, edit, amend, and print links will not be available.

| <b>211</b> Authorizations | <b>7</b> Group Authorizations             |                                                                  |
|---------------------------|-------------------------------------------|------------------------------------------------------------------|
| SII AUTIONZAUOTIS         | Sort by Departure Date (Latest)           |                                                                  |
| 96 Vouchers               | EWHOUSTONTX072919_G01 Pay Proc Ignore     | Options :                                                        |
|                           | Departing on 07/29/2019 TA Number: 003GZU | Print Group Authorization Create Amendment                       |
| 28 Local Vouchers         | EWATLANTAGA061119_G01 Created             | Manage Adjustments                                               |
| 7 Group Authorizations    | Departing on 06/11/2019                   | <ul> <li>View Group Manifest</li> <li>Lock Group Auth</li> </ul> |

Figure 5-39: Group Authorizations Screen

# 3.1. Print a Traveler Manifest

A manifest is a list of group travelers with approved orders. You can easily print a traveler manifest for the travelers collectively or you can print the authorizations individually, if desired. Begin the process from the **DTS Dashboard** locating the **Group Authorization**.

- 1. On the document name row, select **Options**. A drop-down list appears. Select **View Group Manifest**.
- The Group Manifest window opens (Figure 5-40). The primary document or group authorization appears at the top of the page displaying departure date, TA Number, and number of travelers in the group document. On the right side of the document row, the Lock and View actions appear. Additionally, the Options icon allows Print Group Authorization, Print Group Manifest, Manage Adjustments, and Amend Group Authorization.
- 3. The *Traveler Authorizations* (view only) section displays the list of group travelers and their documents. The **Primary Traveler** is marked with a star. The authorizations contain unique TA Numbers (Travel Authorization Numbers) although the first few digits maybe similar. **Options** permits **View** or **Print Authorization**. Likewise, the **Print Manifest** link is available.

| Group Manifest                                                                                                    | Return to Dashboard |
|----------------------------------------------------------------------------------------------------|---------------------|
| EWJACKSONVILL060120_G01       Pay Proc Ignore         Departing on 06/01/2020       TA Number: 003XWY       3 Travelers                                                                                                    | Lock View           |
| Traveler Authorizations<br>View only                                                                                                    | 🔒 Print Manifest    |
| Contended of the second second | View                |
| Jessica T Morton Pos Ack Received Departing on 06/01/2020 EWJACKSONVILL060120_601 TA Number: 003XWZ                                                                                                    | :<br>View           |
| Kylee T Linden Pos Ack Received Departing on 06/01/2020 EWJACKSONVILL060120_G01 TA Number: 003XX0                                                                                                    | View                |

Figure 5-40: Group Manifest Screen

4. Select **Print Manifest** (Figure 5-40). A **Print Manifest** screen (Figure 5-41) opens containing the travelers with check marks by their names. You can uncheck to exclude a traveler from the manifest or leave all the checkmarks in place to ensure all travelers are included. Select **Print Manifest**.

| Traveler Authorizations                                                     | Print Manifest                      | 🖨 Print Manifest |
|-----------------------------------------------------------------------------|-------------------------------------|------------------|
| CPOS ACK Received Departing on 06/01/2020 EWJACKSONY                        | Jessica T Morton     Kylee T Linden | View             |
| Jessica T Morton<br>Pos Ack Receive<br>Departing on 06/01/2020 EWJACKSONVIL | Cancel Print Manifest               | View             |
| Kylee T Linden<br>Pos Ack Received<br>Departing on 06/01/2020 EWJACKSONVIL  | L060120_G01   TA Number: 003XX0     | View             |

Figure 5-41: Print Manifest Screen

5. A loading message appears and then the manifest displays (Figure 5-42).

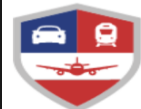

Defense Travel System Group Authorization Doc Name: EWJACKSONVILL060120\_G01 TANUM: 003XWY Report run on: Wed Jul 1 2020

#### **Contact Information**

Name: Eric T. West Title / Rank: ME-05 Organization: DTMOCSD Military Branch of Service: U.S. Army Service / Agency: MARINE CORPS Duty Station: 11 Marine Circle Quantico US State Duty Station Phone Number: 703-555-1212

#### Itinerary

Start Location: Quantico,VA Start Date: 06/01/2020 TDY End Location: Quantico,VA TDY End Date: 06/05/2020 Trip Type: Temporary Duty Travel (Routine) Trip Purpose: Mission - Operational Trip Duration: 5

#### Travelers

#### Jessica T. Morton

SSN: ###-##-9920 Gender: M Organization: DTMOCSD Title / Rank: GS-13 Military Branch of Service: Service / Agency: ARMY Duty Station: 4290 Gunston Road Ft. Belvoir US State Duty Station Phone Number: 5715679876

#### Kylee T. Linden

SSN: ###-##-9918 Gender: M Organization: DTMOCSD Title / Rank: GS-13 Military Branch of Service: Service / Agency: ARMY Duty Station: Marching Band Road Ft. Myers US State Duty Station Phone Number: 7890896654

Figure 5-42: Traveler Manifest Report

# 3.2 Remove and Release a Traveler from a Group Authorization

Removing or releasing a traveler from the group authorization is similar, but occurs in different areas of the system and when you can actually perform the action, depends upon the document status.

<u>Removing</u> means that the traveler will not travel with the group. *Before AO* approval, you can easily remove a traveler from the group authorization by editing the document.

- Log into DTS and locate the Primary Traveler. **Search** for the group authorization.
- Select Edit. DTS opens on the Review Trip Group Authorization page.
- Select the Go To (link) Manage Travelers.
- The Add Group Travelers screen appears.
- Check the box next to the traveler you need to remove (Figure 5-43).
- A banner appears at the bottom of the page. Select **Remove** (Figure 5-43, Indicator 1).

| Fotal Travelers 3                 | Defined Travelers 3 Undefined Travelers 0 |                    |            |                         |
|-----------------------------------|-------------------------------------------|--------------------|------------|-------------------------|
| Select All Travelers              |                                           |                    |            |                         |
| rimary Traveler<br>☆ Eric T. West | SSN<br>XXXXX9743                          |                    | Valid GTCC | EFT Account<br>Checking |
| Traveler<br>Chris A. West         | SSN<br>XXXXX7347                          |                    | Valid GTCC | EFT Account<br>Checking |
| Traveler<br>BOB A. SMITH          | SSN<br>XXXXX0004                          |                    | Valid GTCC | EFT Account<br>Checking |
|                                   |                                           |                    |            |                         |
| Traveler Summary                  |                                           |                    |            |                         |
| Primary Traveler                  |                                           |                    |            |                         |
| Eric T. West (XXXXX9743)          | /                                         |                    |            |                         |
|                                   |                                           | Defined Travelers  |            | 3                       |
| Routing List                      |                                           | undenned fravelers |            | 0                       |
| TRAINING                          | /                                         | Total Travelers    |            | 3                       |

Figure 5-43: Remove Banner Screen

• A Remove Traveler Message displays (Figure 5-44).

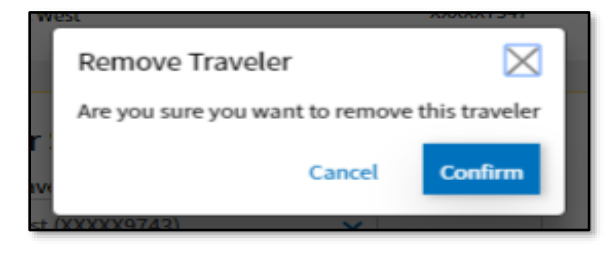

Figure 5-44: Remove Traveler (confirmation) Screen

- Select Confirm.
- DTS removes the traveler from the group authorization updating the details on the Add Group Travelers page.

Note: DTS does not create an individual authorization for removed travelers.

<u>Releasing</u> a traveler from a group authorization means the person isn't traveling with the group and action is required. After AO approval, but prior to locking the group authorization, you can release the traveler from the group authorization following these steps.

- Log into DTS, locate the **Primary Traveler**. **Search** for the group authorization.
- Select **Options** and then select **View Group Manifest** (Figure 5-45).

| <b>312</b> Authorizations  | 10 Group Authorizations                                                          |                                                                                     |
|----------------------------|----------------------------------------------------------------------------------|-------------------------------------------------------------------------------------|
| 96 Vouchers                | EWATLANTAGA090219_G01 Pay Proc Ignore Departing on 09/02/0019 TA Number: 002H4V  | Options :                                                                           |
| 28 Local Vouchers          | EWATLANTAGA081919_G01 Pay Proc Ignore                                            | Create Amendment Manage Adjustments                                                 |
| 10 Group<br>Authorizations | Departing on 08/19/2019 TA Number: 003H3B  EWHOUSTONTX072919_G01 Pay Proc Ignore | <ul> <li>View Group Manifest</li> <li>Lock Group Auth</li> <li>Options :</li> </ul> |
|                            | Departing on 07/29/2019 TA Number: 003GZU                                        | View                                                                                |

Figure 5-45: Group Authorization Options Screen

• The **Group Manifest** screen displays (Figure 5-46).

| Group Manifest                                                                                                    | Return to Dashboard    |
|----------------------------------------------------------------------------------------------------|------------------------|
| EWATLANTAGA090219_G01     Pay Proc Ignore       Departing on 09/02/2019     TA Number: 22KQJ7         3 Travelers | Options :<br>Lock View |
| Traveler Authorizations (Wew Only)                                                                                | 🔒 Print Manifest       |
| Eric T West Pay Link Departing on 09/02/2019   EWATLANTAGA090219_G01   TA Number: 22KQJA                          | Options 🚦<br>View      |
| Peter T West Pay Link Departing on 09/02/2019   EWATLANTAGA090219_G01   TA Number: 22KQJ8                         | Options ‡              |

Figure 5-46: Group Manifest Screen

• Scroll down and locate the traveler that is no longer traveling. Select **Options** (Figure 5-47).

| Group Manifest                                                                                                | Return to Dashboard    |
|----------------------------------------------------------------------------------------------------|------------------------|
| EWATLANTAGA090219_G01     Pay Proc Ignore       Departing on 09/02/2019     TA Number: 22KQJ7     3 Travelers | Options :<br>Lock View |
| Traveler Authorizations (View Only)                                                                           | 🖨 Print Manifest       |
| Ceparting on 09/02/2019   EWATLANTAGA090219_G01   TA Number: 22KQJA                                           | Options 🚦<br>View      |
| Peter T West Pay Link Departing on 09/02/2019   EWATLANTAGA090219_G01   TA Number: 22KQJ8                     | Options 🚦<br>View      |
| Allan Smith Pay Link Departing on 09/02/2019   EWATLANTAGA090219_G01   TA Number: 22KQJ9                      | Options :              |

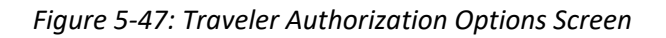

- Select Release Traveler.
- A Release Traveler window opens (Figure 5-48). Select Release Traveler.

| Release Traveler                                                                    |                                       | $\times$                  |
|-------------------------------------------------------------------------------------|---------------------------------------|---------------------------|
| Remove this traveler's association with the group authorization? Amendments made to | the group authorization will not be a | pplied to their document. |
|                                                                                     | Cancel                                | Release Traveler          |
|                                                                                     |                                       |                           |

Figure 5-48: Release Traveler Screen

• The Group Manifest updates and DTS no longer displays the traveler in the listing (Figure 5-49).

**Note**: The group authorization will reflect the released traveler information at this point. However, no changes made to the group authorization will transfer over to the released traveler's individual authorization, as it is disengaged.

| Group Manifest                                                                                                | Return to Dashboard    |
|----------------------------------------------------------------------------------------------------|------------------------|
| EWATLANTAGA090219_G01     Pay Proc Ignore       Departing on 09/02/2019     TA Number: 22KQJ7     2 Travelers | Options :<br>Lock View |
| Traveler Authorizations (View Only)                                                                           | 🔒 Print Manifest       |
| Eric T West Pay Link Departing on 09/02/2019   EWATLANTAGA090219_G01   TA Number: 22KQJA                      | Options 🕽<br>View      |
| Peter T West PayLink Departing on 09/02/2019   EWATLANTAGA090219_G01   TA Number: 22KQJ8                      | Options :<br>View      |

Figure 5-49: Group Manifest (updated) Screen

Once released, the traveler can select **Cancel Trip** or **Create Amendment** for the individual authorization (Figure 5-50). The traveler should work with the TMC to cancel all reservations. The traveler should cancel any offline reservations. If expenses incurred, such as a TMC fee, then the traveler should process a voucher for reimbursement of the incurred expense.

| EWATLANTAGA090219_G01   |                   | Pos Ack Received | Options :             |  |
|-------------------------|-------------------|------------------|-----------------------|--|
| Departing on 09/02/2019 | TA Number: 003H4W |                  | 🔒 Print Authorization |  |
|                         |                   |                  | 🕜 Create Amendment    |  |
| DGMIAMIBEACHF082519_G01 |                   | Pos Ack Received | Manage Adjustments    |  |
| Departing on 08/25/2019 | TA Number: 003H40 |                  | 😮 Cancel Trip         |  |

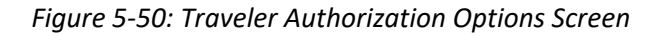

# 3.3 Lock a Group Authorization

"Locking" is an important function for a group authorization and does not occur in any other DTS document type. You should be aware that document locking is a one-time action, occurs manually or automatically, and once the group authorization locks it stays locked. It is vital to understand how the lock function effects document processing, as this drives your decision on "when to lock" the group authorization.

Unlocked group authorization:

- The Primary Traveler or someone with group access can edit it.
- Changes to the group authorization, including cancellations affect all travelers' individual authorizations.
- Group travelers may view, but not edit their individual authorization.
- Group travelers may request SPPs.
- Group travelers may not create vouchers from their individual authorization.

#### Locked group authorization:

- It becomes permanently view-only. You can never edit it again.
- Changes made to an individual authorization do not show up on any other individual authorizations. If there is a change affecting all group travelers, then modify each individual document.
- Group travelers may edit their individual authorization.
- Group travelers may request SPPs, unless the trip has ended.
- Group travelers may create vouchers from their individual authorization.

There are two ways to lock the group authorization. Here is how the locking occurs:

- 1. **Manually**: You can manually lock the group authorization any time *after* the AO approves using the steps below:
  - From the **Group Authorizations** document-listing screen, select **Options**, **Lock Group Auth** (Figure 5-51).

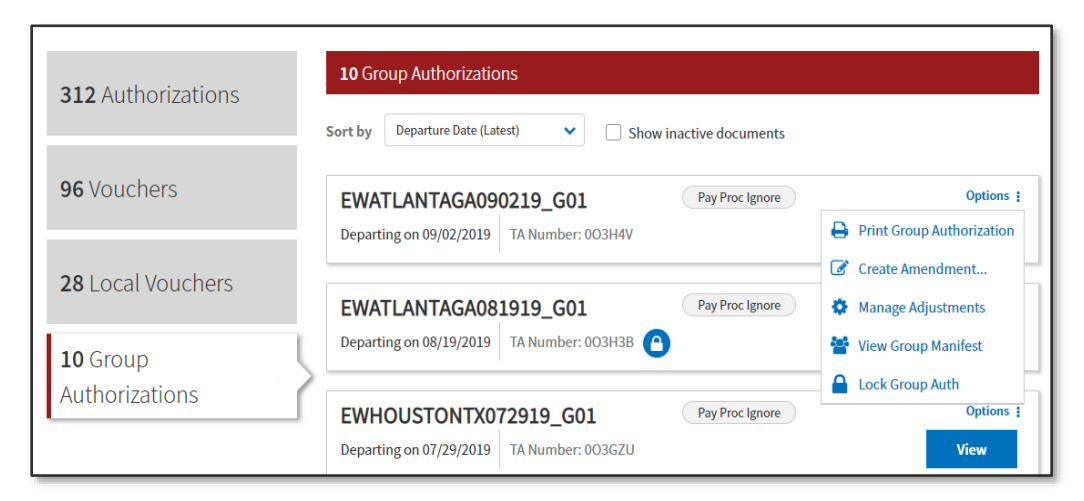

Figure 5-51: Lock Group Authorization Screen

• A warning message displays (Figure 5-52). **Note**: Although the message wording refers to unlocking the individual authorizations, the system action is **Lock Group Auth**.

| Group Lock ×                                                                                                    | ٦ |
|----------------------------------------------------------------------------------------------------|---|
| You have chosen to unlock all of the individual authorizations from<br>the group authorization. By unlocking the individual authorizations,<br>you will effectively lock the group authorizations from having any<br>subsequent amendments. Are you sure that you want to do this? |   |
| Cancel Lock Group                                                                                                    |   |

Figure 5-52: Group Lock (warning) Screen

- Select Lock Group.
- DTS updates the group authorization with a **lock** icon displaying right beside the TA Number (Figure 5-53).

| EWATLANTAGA08           | 31919_G01         | ( | Pay Proc Ignore | Options : |
|-------------------------|-------------------|---|-----------------|-----------|
| Departing on 08/19/2019 | TA Number: 0O3H3B | 0 |                 | View      |
|                         |                   |   | -               |           |

Figure 5-53: Group Authorization Lock icon

- DTS sends an email to the **Primary Traveler** of the locking action.
- The group authorization changes to a view only document.
- 2. **Automatically**: DTS automatically locks the approved group authorization three days *after* the trip end date, if no one manually locked the document.

# 3.4 Amend a Group Authorization

You can amend a group authorization prior to document locking, but not after it locks. The process for amending a group authorization is the same as a regular authorization, except you can't:

- Change the routing list.
- Add travelers to an amended group authorization.
- Use the Reservation module after you create the amendment. Instead, contact the TO or TMC to make any necessary reservation changes. Update reservation cost manually in DTS.

You can:

- Add or remove expenses within the *Other Expenses* section.
- Attach Substantiating Documents as needed.
- After finalizing expenses, be sure to distribute fully all costs.
- Justify system flags and sign the amended group authorization for AO approval.

**Note**: If you make itinerary or reservation changes, you should always communicate the new information to all group travelers.

# 3.5 Amend an Individual Authorization

The process for amending an individual authorization is identical to the process for amending a standard authorization, with a couple exceptions.

- You can't amend the trip until the approved group authorization locks allowing the amend link availability.
- You can't amend the trip until the traveler is released from the group authorization when travel is no longer required.

When amending the individual authorization:

- You should provide comments explaining the purpose for the amendment.
- Work with the TMC offline for any new reservations.
- Update reservations costs and attach supporting documentation as needed.
- Ensure proper expense LOA allocation.
- Communicate reservations changes with the primary traveler and AO for re-approval.

## 3.6 Cancel a Group Authorization

Cancellation functions the same way as with a standard authorization, with one exception. An Authorizing Official (AO) is the only Routing Official who can apply the **CANCELLED** stamp to DTS document. If the AO cancels the group authorization *before* it locks, all individual authorizations cancel automatically. Once the group authorization locks, each group member must cancel his or her individual authorization. The individual travelers should follow up with the TMC to verify all reservations successfully cancel.

On the DTMO website is the information paper, <u>*Trip Cancellation Procedures for DTS*</u> and the Trifold, <u>*Cancel a*</u> <u>*Trip*</u>.

# **Chapter 4: Additional Resources**

# **4.1 Component Representatives**

Your Component Representatives can provide more information on DTS and specifics for your local business rules. The DTMO website provides a contact link to your DTS *Local Level Travel Support*.

# 4.2 Helpful References

<u>Travel Explorer (TraX)</u> provides a variety of on-demand **Web-based Trainings (WBTs)** and two **Distance Learning** (**DL**) scheduled classes. The DTMO publishes numerous practical manuals, guides, and trifolds that clarify the different aspects of official travel. The charts below provide a sampling of materials. For a complete listing of available resources, check the <u>Training Search Tool</u>.

| GUIDES and MANUALS    |                                                               |
|-----------------------|---------------------------------------------------------------|
| Title                 | URL                                                           |
| DTS Guide 1:          | https://https://media.defense.gov/2022/May/11/2002995242/-1/- |
| Getting Started       | 1/0/DTS_GUIDE_1_OVERVIEW.PDF                                  |
| DTS Guide 2:          | https://https://media.defense.gov/2022/May/11/2002995241/-1/- |
| Authorizations        | 1/0/DTS_GUIDE_2_AUTHORIZATION.PDF                             |
| DTS Guide 3:          | https://https://media.defense.gov/2022/May/11/2002995240/-1/- |
| Vouchers              | 1/0/DTS_GUIDE_3_VOUCHER.PDF                                   |
| DTS Guide 4:          | https://https://media.defense.gov/2022/May/11/2002995239/-1/- |
| Local Vouchers        | 1/0/DTS_GUIDE_4_LOCAL_VOUCHER.PDF                             |
| DTS Guide 5:          | https://media.defense.gov/2022/May/11/2002995238/-1/-         |
| Group Authorizations  | 1/0/DTS_GUIDE_5_GROUP_AUTHORIZATION.PDF                       |
| Desktop Guide for     | https://media.defense.gov/2021/Nov/08/2002889466/-1/-         |
| Authorizing Officials | 1/0/AO_CO_GUIDE.PDF                                           |

| OTHER RESOURCES                            |                                                                                                    |  |
|--------------------------------------------|----------------------------------------------------------------------------------------------------|--|
| Title                                      | URL                                                                                                    |  |
| DTS Overview<br>Information Paper          | https://media.defense.gov/2022/May/11/2002995237/-1/-<br>1/0/DTS_BACKGROUND_INFORMATION_PAPER.PDF                                  |  |
| Import/Export Trifold<br>Information Paper | Trifold:<br><u>https://https://media.defense.gov/2022/May/13/2002996906/-1/-</u><br><u>1/0/TRIIEAUTH.PDF</u><br>Information Paper: |  |
|                                            | https://media.defense.gov/2022/May/12/2002995644/-1/-<br>1/0/IMPORT_EXPORT_INFORMATION_PAPER.PDF                                   |  |

| OTHER RESOURCES                                     |                                                                                                    |  |
|-----------------------------------------------------|----------------------------------------------------------------------------------------------------|--|
| Title                                               | URL                                                                                                    |  |
| Dependent Travel<br>Information Paper               | https://media.defense.gov/2021/Nov/08/2002889431/-1/-<br>1/0/DEPENDENT_TRAVEL_INFORMATION_PAPER.PDF                                                                                                    |  |
| *Adjustments &<br>Amendment Trifolds                | Update Authorization Trifold:<br><u>https://https://media.defense.gov/2022/May/13/2002996882/-1/-</u><br><u>1/0/UPDATINGITINERARYAUTH.PDF</u><br>Update Voucher Trifold:                                                                                                |  |
| Information Paper                                   | https://media.defense.gov/2021/Nov/08/2002889408/-1/-<br>1/0/VOUCHER_FROM_AUTHORIZATION.PDF<br>Information Paper:<br><u>https://https://media.defense.gov/2022/May/12/2002995780/-1/-</u><br>1/0/ADJUSTMENTS_AND_AMENDMENTS_INFORMATION_PAPER.PDF                       |  |
| Self-Approving Official<br>Information Paper        | https://https://media.defense.gov/2022/May/13/2002996899/-1/-1/0/SELF-<br>APPROVING_OFFICIAL_INFORMATION_PAPER.PDF                                                                                                    |  |
| Foreign Military Sales<br>Information Paper         | https://https://media.defense.gov/2021/Nov/08/2002889202/-1/-<br>1/0/FOREIGN_MILITARY_SALES_INFORMATION_PAPER.PDF                                                                                                    |  |
| *Constructed Travel<br>Worksheet (CTW) Home<br>page | CTW Home page:<br><u>https://travel.dod.mil/Programs/DoD-Travel-Systems/Constructed-Travel/</u>                                                                                                    |  |
| Pre-Travel and Post-<br>Travel Worksheets:          | Pre-Travel Worksheet:<br><u>https://www.travel.dod.mil/Portals/119/Documents/Constructed_Travel/pre-</u><br><u>travel-worksheet.zip</u>                                                                                                    |  |
| Pre-Travel and Post-<br>Travel Worksheet<br>Guides  | Post-Travel Worksheet:<br><u>https://travel.dod.mil/Portals/119/Documents/Constructed_Travel/post-travel-</u><br>worksheet.zip                                                                                                    |  |
|                                                     | Pre-Travel and Post-Travel Worksheet Guides:<br><u>https://media.defense.gov/2022/Jun/01/2003009902/-1/-1/0/PRE-TRAVEL-</u><br><u>WORKSHEET-GUIDE.PDF</u><br><u>https://media.defense.gov/2022/Jun/01/2003009907/-1/-1/0/POST-TRAVEL-</u><br><u>WORKSHEET-GUIDE.PDF</u> |  |
| Information Paper                                   | Information Paper:<br>https://media.defense.gov/2022/May/12/2002995645/-1/-<br>1/0/CONSTRUCTED_TRAVEL_INFORMATION_PAPER.PDF                                                                                                    |  |
| *Cancellation<br>Procedures Trifold                 | Trifold:<br><u>https://media.defense.gov/2022/May/12/2002995647/-1/-</u><br><u>1/0/CANCEL_A_TRIP_TRI-FOLD.PDF</u>                                                                                                    |  |

| OTHER RESOURCES                                                                |                                                                                                    |  |
|--------------------------------------------------------------------------------|----------------------------------------------------------------------------------------------------|--|
| Title                                                                          | URL                                                                                                    |  |
| Information Paper                                                              | Information Paper:<br>https://https://media.defense.gov/2022/May/13/2002996889/-1/-<br>1/0/CANCELLATION_PROCEDURES_INFORMATION_PAPER.PDF |  |
| * Web-based training module is also available in <u>Travel Explorer (TraX)</u> |                                                                                                    |  |